Ninistério da Agricultura, Pecuária e Abastecimento

SIPEAGRO 1.0.78 - Sistema Integrado de Produtos e Estabelecimentos Agropecuários

# MANUAL DE UTILIZAÇÃO DO SIPEAGRO PARA O CADASTRO DE MÉDICOS VETERINÁRIOS NO MAPA

para fins de prescrição e aquisição de substâncias sujeitas a controle especial conforme Instrução Normativa nº 35/2017

Criado por SEFIP/RS Atualizado em set/2017 Antes de iniciar, certifique-se de possuir o seguinte documento já digitalizados no seu computador:

- Comprovante de inscrição no Conselho Regional de Medicina Veterinária do (s) Estado (s) onde atua
  - O documento deverá conter exatamente o mesmo nome de pessoa física cadastrado no sistema;
  - Caso anexe a carteira de habilitação profissional, certifique-se de anexar a frente e o verso;
  - Será também aceito para comprovação declaração de inscrição/regularidade emitida pelo CRMV.

Os documentos digitalizados deverão possuir resolução suficiente para possibilitar a fácil e inequívoca leitura das informações. Índice

<u>Não possuo login e senha de acesso ao SIPEAGRO</u> e desejo me cadastrar para adquirir e prescrever produtos veterinários contendo substâncias sujeitas a controle especial.

<u>Já possuo login e senha de acesso ao SIPEAGRO</u> e desejo me cadastrar para adquirir e prescrever produtos veterinários contendo substâncias sujeitas a controle especial.

<u>Já estou cadastrado no SIPEAGRO</u> e desejo informações sobre os novos modelos de Notificação trazidos pela Instrução Normativa nº 35/2017.

📀 Ministério da Agricultura, Pecuária e Abastecimento

#### **SIPEAGRO** Instruções para cadastro de estabelecimentos na área de PRODUTOS VETERINÁRIOS Acesse o website do Ministério da Agricultura – agricultura.gov.br (i) agricultura.gov.br ☆ : 4 Apps Sel CEL/ MAPA S BRASIL Serviços Participe Acesso à informação Legislação Canais 1 Ir para o conteúdo 🚺 Ir para o menu 🗹 Ir para a busca 🛐 Ir para o rodapé 🚺 ALTO CONTRASTE MAPA DO SITE ACESSIBILIDADE Ministério da Agricultura, Pecuária e Abastecimento Clique sobre "Sistemas" Y 🔚 🗗 🖬 🖸 Área de imprensa | Acesso à Informa ção | Sistemas | Legit lação | Ouvidoria | Biblioteca | Contatos Animais de Estimação Bem-estar Animal

#### Febre Aftosa

Orgânicos

Plano Safra

Serviço de Inspeção Federal (SIF)

#### ASSUNTOS

Sustentabilidade

Camaras Setoriais e Temáticas

Cooperativismo

Importação e Exportação

Insumos Agropecuários

Inspeção

Laboratórios

Política Agrícola Aquicultura e Pesca

# Mapa de A a Z Acesse e faça sua pesquisa por assunto

#### MISSÃO INTERNACIONAL

Missão Internacional Rússia e Brasil discutem ampliação do agronegócio

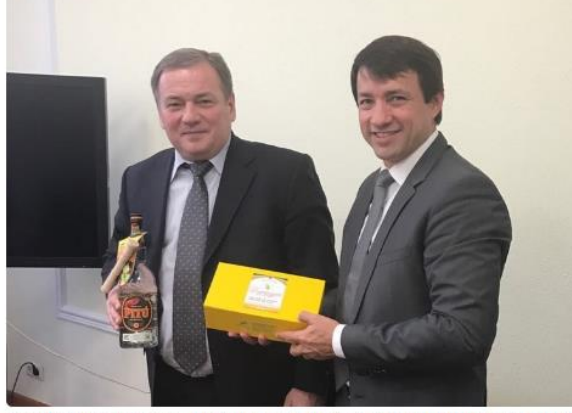

Comitê Agrícola Russo-Brasileiro será fórum para aumentar trocas e países designarão facilitador para contato bilateral

#### Arraste e solte uma notícia aqui

#### AGROPAUTA

Blairo Maggi participa de reunião do Conselho do Agronegócio na Fiesp

#### SANIDADE

Mapa declara emergência fitossanitária para combate de praga em Mato Grosso do Sul

#### DEFESA AGROPECUÁRIA

Sistema Integrado de Agrotóxicos será lançado este ano

#### MODERFROTA

Programa de compra de máquinas poderá ter mais recursos ainda no atual Plano Agrícola

S Ministério da Agricultura, Pecuária e Abastecimento

## SIPEAGRO

|                                                                                                    | Q \$                                                                                                    |
|----------------------------------------------------------------------------------------------------|----------------------------------------------------------------------------------------------------|
| Apps sei / MAPA                                                                                                    |                                                                                                    |
| Ministério da Aoricultura. Pecuária e Abastecimento                                                                                                    |                                                                                                    |
| Sistemas em Produção                                                                                                    | Na tela seguinte serão mostrados os Sistemas<br>em Produção, Localize o SOLICITA – Sistema                                                                                                    |
| GABINETE DO MINISTRO - GM<br>SIGME - Sistema de Gestão de Memória Executiva<br>A SESSOPIA DE COMUNICAÇÃO E EVENTOS - ACE/CM                                                                            | de Solicitação de Acesso.                                                                                                    |
| Portal MAPA - Pagina web da Internet ASSESSORIA PARLAMENTAR - ASPAR/GM EP - Emendas Parlamentares PD - Cinternet do Raleirangemento Realementare                                                       | PGA - Plataforma de Gestão Agropecuária<br>RENASEM - Registro Nacional de Sementes e Mudas<br>RECADASTRAMENTO - Sistema de Controle de Professores e Classificadores<br>SIARD - Sistema de Acompanhamento dos Processos de Ánálise de Risco de Pranas                               |
| ASSESSORIA DE GESTÃO ESTRATEGICA - AGE<br>COORDENAÇÃO-GERAL DE ARTICULAÇÃO INSTITUCIONAL - CGAI/AGE                                                                                                    | SAC - Sistema de Auditoria e Credenciamento de Laboratórios SAPE - Sistema de Acompanhamento de Projetos do Edital 64 SIPE7000 - Sistema de Cadastro e Establecimento de Projetos na Área Animal                                                                                    |
| SECRETARIA-EXECUTIVA - SE/MAPA<br>BINAGRI - Sistema da Base de Dados da Biblioteca Nacional de Agricultura<br>SGCAM - Sistema de Gestão de Camaras Setoriais e Tematicas                               | SIPEAGRO - Sistema Integrado de Produtos e Estabelecimentos Agropecuários PGA-SIGSIF - Plataforma de Gestão Agropecuaria - SIGSIF SIPE - Sistema Integrado de Produtos e Estabelecimentos - Web                                                                                     |
| SIAGAM - Sistema de Informação de Apoio ao Gabinete do Ministro<br>SIGER - Sistema de Informação Gerenciais do Endividamento Rural<br>SGC - Sistema de Processo de Acompanhamento de Orgãos Colegiados | SI E Constenia integrado de Frodulos e Latabetecimientos - rrego<br>SISCOLE - Sistema de Cadastro do Roganismo e Laboratorios Estrangeiros<br>SISEOU - Sistema de Castro de Rastreabilidade da Cadeia Produtiva de Bovinos e Bubalinos<br>SISEDE - Sistema de Castrole de Restitues |
| <u>SIAD - Sistema de Autorização de Deslocamento</u><br><u>SGI - Sistema de Gestão Integrada</u><br><u>SISLEGIS - Sistema de Consulta a Legislação</u>                                                 | SISRES - sistema de Controle de Resultos<br>SISREC - Sistema de Informação de Requisitos e Certificados da Área Animal<br>SIGBIO - Sistema de Gerenciamento de Biossegurança<br>SIGEE - Módulo de Controle da Producão de Sementes e Mudas                                          |
| MAPAVITRO - Gestão de contratos  DEPARTAMIENTO DE ADMINISTRAÇÃO - DA/SE  AUTENTICAÇÃO - Sistema de Controle de Acesso                                                                                  | SIGLA - Sistema de Informações Gerenciais para Lab. de Resíduos e Contam. em alimentos<br>SIGVIG - Sistema de Informações Gerenciais do Trânsito Internacional de Produtos e Insumos Agropecuários<br>SIGVIF - Sistema de Informações Gerenciais do SIF                             |
| ALMOX - Sistema de Almoxarifado<br>PATRIM - Sistema de Controle de Transferência de Bens Patrimoniais<br>SCVA - Sistema de Controle de Veiculos Automotores do MAPA                                    | SIMP- Sistema de Importação de Material Vegetal de Pesquisa<br>SISLAB - Sistema de Padrões Laboratoriais<br>AGRANETAS - Sistema de Aleta Párito Arronecuário                                                                                                    |
| SRH - Sistema de Controle de Recursos Humanos<br>SISAD - Sistema de Avaliação de Desempenho<br>SISPSM - Sistema Prêmio Servidor Mapa                                                                   | SIVIBE - Sistema de informações da área de vinhos e bebidas<br>SECRETARIA DO PRODUTOR RURAL E COOPERATIVISMO - SPRC/MAPA                                                                                                    |
| <u>SIPAS - Sistema de Controle do Plano de Assistência à Saúde</u><br><u>SICAR - Sistema de Controle de Arrecadação</u>                                                                                | SIGMA - Sistema de Indicações Geográficas e Marcas<br>SNPC - Sistema de Informações Documentais<br>SNCUA - Sistema Nacional de Certificação de Unidades Armazenadoras                                                                                                    |
| SIGED - Sistema de Gestad Electrónica de Documentos<br>SEI - Sistema Electrónico de Informações<br>SIGESTI - Sistema de Gestão de TI                                                                   | <u>SNPC - Cultivar Web</u><br><u>SIGORG - Sistema de Informações Gerenciais da Produção Orgânica</u><br><u>SIGORGWEB - Sistema de Informações Gerenciais da Produção Orgânica</u>                                                                                                   |
| SCAWEB - Sistema de Controle de Acesso - PL/SQL<br>SCES - Sistema de Controle de Entrada e Saida<br>SIGCLIMA - Sistema de Gestão do Ambiente Organizacional                                            | SIGPI - Sistema de Gestão da Produção Integrada<br>SECRETARIA DE POLÍTICA AGRICOLA - SPA/MAPA                                                                                                    |
| SIOR - Sistema de Informações Orçamentarias<br>SOLICITA - Sistema de Solicitação de Acesso                                                                                                    | FUNCAFE - Sistema de Operacionalização das Linhas de Crédito do Fundo de Defesa da Economia Cafeeira<br>SISSER - Sistema de Informação da Subvenção ao Seguro Rural<br>SISPROCER - Sistema de Processos da Comissao Especial de Recurs <u>o</u>                                     |

S Ministério da Agricultura, Pecuária e Abastecimento

**SIPEAGRO** Instruções para cadastro de Médico Veterinário para fins de prescrição e aquisição de substâncias sujeitas a controle especial 1.0.78 - Sistema Integrado de Produtos e Estabele cimentos Agroposuári Você será redirecionado para o SOLICITA. Esta etapa ainda não é o cadastro do médico veterinário, é um pré-cadastro onde o usuário obtém acesso ao sistema. ← → C 🗋 sistemasweb.agricultura.gov.br/solicita/ma ☆ = Apps 🔬 Planilha para Inician... 👥 SEI / MAPA Nesta etapa serão confeccionados seu LOGIN e SENHA de Ministério da Agricultura, Pecuária e Abastecimento acesso para o SIPEAGRO. SOLICITA Usuário:Anônimo Data:23/02/2016 13:36 1.0.6 - Sistema de Solicitação de Acesso Entrar no Sistema Novo Cadastro Entrar no Sistema Informações Cadastrais Digite os caracteres acima: \* Nome Completo ۲ \* Login \* País BRASIL v \* CEP Estado Logradouro Bairro Município <sup>•</sup>Número \* Complemento \* CPF RG Data de Emissão Órgão Expedidor --- Selecione --- 🔻 Estado ----- **T** . Masculino Feminino Data de Nascimento Sexo Sistema \* Sigla --- Selecione --- V Vínculo com Empresa Possui vínculo com alguma empresa? Sim Não Informações para Contato \* Ao menos um e-mail deve ser informado E-mail Pessoal E-mail Comercial \* Campo(s) de preenchimento obrigatório Limpar Confirmar

1.0.78 - Sistema Integrado de Produtos e Estabelecimentos Agropecuários

| vo Cadastro Entrar no Sistema           |             |                 |                        |                                        |
|-----------------------------------------|-------------|-----------------|------------------------|----------------------------------------|
| Caminho:                                |             |                 |                        |                                        |
|                                         |             |                 |                        |                                        |
| Informações Cadastrais                  |             |                 |                        |                                        |
|                                         |             |                 |                        |                                        |
|                                         |             |                 |                        | WKVW47                                 |
|                                         |             |                 |                        |                                        |
|                                         |             |                 |                        | Digite os caracteres acima:            |
| * Nome Completo                         |             |                 |                        |                                        |
| * Login                                 | V           |                 |                        |                                        |
| * País                                  | BRASIL      |                 |                        |                                        |
| * CEP                                   |             | Estado          | Logradouro             |                                        |
| Município                               |             | Bairro          |                        |                                        |
| * Número                                |             | * Complemento   |                        |                                        |
| * CPF                                   |             |                 |                        |                                        |
| RG                                      |             | Data de Emissão |                        |                                        |
| Órgão Expedidor                         | Selecione V | Estado          | <b>T</b>               |                                        |
| Data de Nascimento                      |             | Sexo            | Masculino     Feminino |                                        |
| Sistema                                 |             |                 |                        |                                        |
| * Sigla Selecione                       | 7           |                 |                        |                                        |
|                                         |             |                 |                        |                                        |
| Vínculo com Empresa                     |             |                 |                        |                                        |
| Possui vínculo com alguma empresa?      | Sim O Não   |                 |                        |                                        |
| * CNPJ                                  |             |                 |                        |                                        |
| Inscrição Estadual                      |             |                 |                        |                                        |
| * Pazão Social                          |             |                 |                        |                                        |
|                                         |             |                 |                        |                                        |
| * Nome Fantasia                         |             |                 |                        |                                        |
| * Tipo de Vínculo Selecione             | T           |                 |                        |                                        |
| Informações para Contato                |             |                 |                        |                                        |
| * Ao menos um e-mail deve ser informado |             |                 |                        |                                        |
| E-mail Pessoal                          |             |                 |                        |                                        |
| E-mail Comercial                        |             |                 |                        | * Campo(e) de preepointe abricatória   |
|                                         |             |                 |                        | Campo(s) de preencimitento obligatorio |
|                                         |             |                 |                        | Limpar Confirmar                       |

1.0.78 - Sistema Integrado de Produtos e Estabelecimentos Agropecuários

| Informações Cadastrais                                                                                                    |                        |      | 1.           | Digite os caracteres da imagem com<br>atenção. | Digite os caracteres acima: |
|----------------------------------------------------------------------------------------------------|------------------------|------|--------------|------------------------------------------------|-----------------------------|
| Nome Completo                                                                                                    |                        |      |              |                                                |                             |
| Login                                                                                                    | T                      |      |              |                                                |                             |
| País                                                                                                    | BRASIL                 | v    |              |                                                |                             |
| .EP                                                                                                    | ٩                      | Est  | ado          | Logradouro                                     |                             |
| inicípio                                                                                                    |                        | Bai  | rro          |                                                |                             |
| lúmero                                                                                                    |                        | * Co | omplemento   |                                                |                             |
| .рғ<br>3                                                                                                    |                        | Dat  | a de Emissão | T 41                                           |                             |
| rgão Expedidor                                                                                                    | Selecione V            | Est  | ado          | <b>T</b>                                       |                             |
| ata de Nascimento                                                                                                    |                        | Sex  | ю            | Masculino                                      |                             |
| Sistema                                                                                                    |                        |      |              |                                                |                             |
| Ci-la                                                                                                    | Selecione V            |      |              |                                                |                             |
| Sigia .                                                                                                    |                        |      |              |                                                |                             |
| Ònculo com Empresa                                                                                                    |                        |      |              |                                                |                             |
| sigia<br>Vínculo com Empresa<br>ossui vínculo com alguma empres                                                                                                    | ið? ● Sim ◎ Não        |      |              |                                                |                             |
| vigra<br>Vinculo com Empresa<br>ossui vinculo com alguma empres<br>CNP.I                                                                                                    | a? ● Sim ● Não         |      |              |                                                |                             |
| Vínculo com Empresa<br>ossui vínculo com alguma empres<br>CNPJ                                                                                                    | a? ● Sim ● Não         |      |              |                                                |                             |
| Vínculo com Empresa<br>ossui vínculo com alguma empres<br>CNPJ<br>Iscrição Estadual                                                                                                    | a? ® Sim © Não         |      |              |                                                |                             |
| Vínculo com Empresa<br>ossui vínculo com alguma empres<br>CNPJ<br>Iscrição Estadual<br>Razão Social                                                                                                    | ia? ® Sim ® Não        |      |              |                                                |                             |
| Vinculo com Empresa ossui vínculo com alguma empres CNPJ scrição Estadual Razão Social Nome Fantasia                                                                                                    | ia?                    |      |              |                                                |                             |
| Vinculo com Empresa<br>ossui vinculo com alguma empres<br>CNPJ<br>Iscrição Estadual<br>Razão Social<br>Nome Fantasia<br>Tipo de Vínculo Seleci                                                                                    | ia?  Sim Não           |      |              |                                                |                             |
| Vínculo com Empresa<br>ossui vínculo com alguma empres<br>CNPJ<br>scrição Estadual<br>Razão Social<br>Nome Fantasia<br>Tipo de Vínculo Seleci<br>nformações para Contato                                                          | ia?                    |      |              |                                                |                             |
| Vínculo com Empresa ossui vínculo com alguma empres CNPJ scrição Estadual Razão Social Nome Fantasia Tipo de Vínculo Seleci nformações para Contato * Ao menos um <i>e-mail</i> deve se                                           | a?  Sim Não Não none T |      |              |                                                |                             |
| Vínculo com Empresa<br>ossui vínculo com alguma empres<br>CNPJ<br>Iscrição Estadual<br>Razão Social<br>Nome Fantasia<br>Tipo de Vínculo Seleci<br>nformações para Contato<br>* Ao menos um <i>e-mail</i> deve se<br>-mail Pessoal | a? • Sim Não           |      |              |                                                |                             |

1.0.78 - Sistema Integrado de Produtos e Estabelecimentos Agropecuários

| Cadastro Entrar no Sistema           |             |                                     |                        |                                         |
|--------------------------------------|-------------|-------------------------------------|------------------------|-----------------------------------------|
| minho:                               |             |                                     |                        |                                         |
|                                      |             |                                     |                        |                                         |
| Informações Cadastrais               |             |                                     |                        |                                         |
|                                      |             |                                     |                        | Julo But C                              |
|                                      | 2. D        | igite o seu nome (pessoa física) de |                        | WKVW4Z                                  |
|                                      |             | forma completa.                     |                        | Digite os caracteres acima:             |
| * Nome Completo                      |             |                                     |                        |                                         |
| * Login                              | T           |                                     |                        |                                         |
| * País                               | BRASIL      | Ŧ                                   |                        |                                         |
| *CEP                                 | Q           | Estado                              | Logradouro             |                                         |
| Município                            |             | Bairro                              |                        |                                         |
| * Número<br>* CDE                    |             | * Complemento                       |                        |                                         |
| RG                                   |             | Data de Emissão                     |                        |                                         |
| Órgão Expedidor                      | Selecione 🔻 | Estado                              | ▼                      |                                         |
| Data de Nascimento                   |             | Sexo                                | Masculino     Feminino |                                         |
| Sistema                              |             |                                     |                        |                                         |
| * Sigla Sele                         | cione 🔻     |                                     |                        |                                         |
|                                      |             |                                     |                        |                                         |
| Vinculo com Empresa                  |             |                                     |                        |                                         |
| Possui vínculo com alguma empresa?   | ◉ Sim ◯ Não |                                     |                        |                                         |
| * CNPJ                               | Q           |                                     |                        |                                         |
| Inscrição Estadual                   |             |                                     |                        |                                         |
| * Razão Social                       |             |                                     |                        |                                         |
| * Nome Fantasia                      |             |                                     |                        |                                         |
| * Tipo de Vinculo Selecione          | T           |                                     |                        |                                         |
| Informações para Contato             |             |                                     |                        |                                         |
| * Ao menos um e-mail deve ser inforn | nado        |                                     |                        |                                         |
| E-mail Pessoal                       |             |                                     |                        |                                         |
| E-mail Comercial                     |             |                                     |                        | * Campo(s) de preenchimento obrigatório |
|                                      |             |                                     |                        | Limpar Confirmar                        |
|                                      |             |                                     |                        |                                         |

1.0.78 - Sistema Integrado de Produtos e Estabelecimentos Agropecuários

| Cadastro Entrar no Sistema              |             |                                  |                    |                                         |
|-----------------------------------------|-------------|----------------------------------|--------------------|-----------------------------------------|
| minho:                                  |             |                                  |                    |                                         |
|                                         |             |                                  |                    |                                         |
| Informações Cadastrais                  |             |                                  |                    |                                         |
|                                         |             |                                  |                    | 2 martin C                              |
|                                         |             |                                  |                    | WKVW4Z                                  |
|                                         | 3. Seleci   | one na listagem que irá surgir o |                    | Digite os caracteres acima:             |
| * Nome Completo                         | ŀ           | ogin de sua preferência.         |                    |                                         |
| * Login                                 |             |                                  |                    |                                         |
| * País                                  | - BDASII    |                                  |                    |                                         |
| * CED                                   | DRASIL      | Estado                           | Lagradours         |                                         |
| Município                               |             | Bairro                           | Logradouro         |                                         |
| * Número                                |             | * Complemento                    |                    |                                         |
| *CPF                                    |             | Data da Emiseño                  |                    |                                         |
| Órgão Expedidor                         | Selecione V | Estado                           | <b>T</b>           |                                         |
| Data de Nascimento                      |             | Sexo                             | Masculino Feminino |                                         |
| Sistema                                 |             |                                  |                    |                                         |
| t Ciala                                 |             |                                  |                    |                                         |
| Sigia                                   | Selecione V |                                  |                    |                                         |
| Vínculo com Empresa                     |             |                                  |                    |                                         |
| Possui vínculo com alguma empresa?      | ● Sim ─ Não |                                  |                    |                                         |
| * CNPJ                                  | ٩           |                                  |                    |                                         |
| Inscrição Estadual                      |             |                                  |                    |                                         |
| * Razão Social                          |             |                                  |                    |                                         |
| * Nome Fantasia                         |             |                                  |                    |                                         |
| * Tipo de Vínculo Selecione             | ; <b>T</b>  |                                  |                    |                                         |
| Informações para Contato                |             |                                  |                    |                                         |
| * Ao menos um <i>e-mail</i> deve ser in | formado     |                                  |                    |                                         |
| E-mail Pessoal                          |             |                                  |                    |                                         |
| E-mail Comercial                        |             |                                  |                    | * Campo(s) de preenchimento obrigatório |
|                                         |             |                                  |                    | Limpse Confirmar                        |
|                                         |             |                                  |                    | -Linpar Commar                          |

1.0.78 - Sistema Integrado de Produtos e Estabelecimentos Agropecuários

| Cadastra Entrar no Sistema                     |                        |                 |                     |                                         |
|------------------------------------------------|------------------------|-----------------|---------------------|-----------------------------------------|
| aminho:                                        |                        |                 |                     |                                         |
|                                                |                        |                 |                     |                                         |
| ▶ Informações Cadastrais                       |                        |                 |                     |                                         |
| ,                                              |                        |                 |                     |                                         |
|                                                |                        |                 |                     | Jula Batha C                            |
|                                                |                        |                 |                     | WKVW4Z                                  |
|                                                |                        |                 |                     | Digite os caracteres acima:             |
|                                                |                        |                 |                     |                                         |
| * Nome Completo                                | 4. O país já estará se | lecionado.      |                     |                                         |
| * Login                                        |                        |                 |                     |                                         |
| * País BI                                      | RASIL                  |                 |                     |                                         |
| * CEP                                          | Q                      | Estado          | Logradouro          |                                         |
| Município                                      |                        | Bairro          |                     |                                         |
| * Número                                       |                        | * Complemento   |                     |                                         |
| * CPF                                          |                        |                 |                     |                                         |
| RG                                             | Calaciana -            | Data de Emissão |                     |                                         |
| Data de Naceimento                             | Selectone V            | Estado          | Manardina Espinina  |                                         |
| Data de Nascimento                             |                        | Sexu            | - Mascumo - Permino |                                         |
| Sistema                                        |                        |                 |                     |                                         |
| * Sigla Selecione V                            |                        |                 |                     |                                         |
|                                                |                        |                 |                     |                                         |
| Vínculo com Empresa                            |                        |                 |                     |                                         |
| Possui vínculo com alguma empresa?             | Sim Não                |                 |                     |                                         |
| * CNPJ                                         | Q                      |                 |                     |                                         |
| Inscrição Estadual                             |                        |                 |                     |                                         |
| * Parão Social                                 |                        |                 |                     |                                         |
| * Nome Cantosia                                |                        |                 |                     |                                         |
|                                                |                        |                 |                     |                                         |
| - Tipo de Vinculo Selecione                    | Ŧ                      |                 |                     |                                         |
| Informações para Contato                       |                        |                 |                     |                                         |
| * Ao menos um <i>e-mail</i> deve ser informado |                        |                 |                     |                                         |
| E-mail Pessoal                                 |                        |                 |                     |                                         |
| E-mail Comercial                               |                        |                 |                     | * Campo(s) de preepchimento obrigatório |
|                                                |                        |                 |                     |                                         |
|                                                |                        |                 |                     | Limpar Confirmar                        |

Instruções para cadastro de Médico Veterinário para fins de prescrição e aquisição de substâncias sujeitas a controle especial

1.0.78 - Sistema Integrado de Produtos e Estabelecimentos Agropecuários

| minho:                              |             |                                       |                    |                                         |
|-------------------------------------|-------------|---------------------------------------|--------------------|-----------------------------------------|
|                                     |             |                                       |                    |                                         |
| Informações Cadastrais              |             |                                       |                    |                                         |
|                                     |             |                                       |                    |                                         |
|                                     |             |                                       |                    | WKVW4Z                                  |
|                                     |             |                                       |                    | Digite os caracteres acima:             |
|                                     | _           |                                       |                    |                                         |
| * Nome Completo                     |             | 5. Digite o CEP do seu endereço       |                    |                                         |
| * Login                             | •           | RESIDENCIAL e clique sobre o icone de |                    |                                         |
| * País                              | BRASIL      | LUPA para que a pagina complete o     |                    |                                         |
| *CEP                                |             | Estado                                | logradouro         |                                         |
| Município                           |             | Bairro                                |                    |                                         |
| * Número                            |             | * Complemento                         |                    |                                         |
| * CPF                               |             | Data da Emisaña                       |                    |                                         |
| Órgão Expedidor                     | Selecione V | Estado                                | <b>V</b>           |                                         |
| Data de Nascimento                  |             | Sexo                                  | Masculino Feminino |                                         |
| Sistema                             |             |                                       |                    |                                         |
|                                     |             |                                       |                    |                                         |
| * Sigla Sel                         | ecione 🔻    |                                       |                    |                                         |
| Vínculo com Empresa                 |             |                                       |                    |                                         |
| Paraminéranta ann almma amana 2     |             |                                       |                    |                                         |
| Possul vinculo com alguma empresa?  | ● Sim ● Não |                                       |                    |                                         |
| * CNPJ                              | Q           |                                       |                    |                                         |
| Inscrição Estadual                  |             |                                       |                    |                                         |
| * Razão Social                      |             |                                       |                    |                                         |
| * Nome Fantasia                     |             |                                       |                    |                                         |
| * Tipo de Vínculo Selecione         |             |                                       |                    |                                         |
| Informações para Contato            |             |                                       |                    |                                         |
| * Ao menos um e-mail deve ser infor | rmado       |                                       |                    |                                         |
| E-mail Pessoal                      |             |                                       |                    |                                         |
| E-mail Comercial                    |             |                                       |                    | * Campo(s) de preenchimento obrigatório |
|                                     |             |                                       |                    | Limper Confirmer                        |
|                                     |             |                                       |                    | Commar                                  |

Instruções para cadastro de Médico Veterinário para fins de prescrição e aquisição de substâncias sujeitas a controle especial

1.0.78 - Sistema Integrado de Produtos e Estabelecimentos Agropecuários

| n Carlastro Entrar no Sistema      |             |                                   |             |                                         |
|------------------------------------|-------------|-----------------------------------|-------------|-----------------------------------------|
| aminho:                            |             |                                   |             |                                         |
|                                    |             |                                   |             |                                         |
| Informações Cadastrais             |             |                                   |             |                                         |
|                                    |             |                                   |             | Digite os caracteres acima:             |
| * Nome Completo                    |             |                                   |             |                                         |
| * Login                            |             | 6. Digite o número da residência. |             |                                         |
| * País                             | BRASIL      |                                   |             | 7. Se necessário, utilize o campo       |
| *CEP                               |             | Estado                            | Louradento  | complemento para informar o nome do     |
| Município                          |             | Ваігго                            | Logicilouro | logradouro/rua e/ou outras informações. |
| * Número                           |             | * Complemento                     |             |                                         |
| * CPF<br>RG                        |             | Data de Emissão                   |             |                                         |
| Órgão Expedidor                    | Selecione V | Estado                            | ▼           |                                         |
| Data de Nascimento                 |             | Sexo                              | Masculino   |                                         |
| Sistema                            |             |                                   |             |                                         |
| * Sigla Sel                        | lecione 🔻   |                                   |             |                                         |
| Vínculo com Empresa                |             |                                   |             |                                         |
| Possui vínculo com alguma empresa? | ● Sim ─ Não |                                   |             |                                         |
| * CNPJ                             |             |                                   |             |                                         |
| Inscrição Estadual                 |             |                                   |             |                                         |
| * Razão Social                     |             |                                   |             |                                         |
| * Nome Fantasia                    |             |                                   |             |                                         |
| * Tipo de Vínculo Selecione        | ¥           |                                   |             |                                         |
| Informações para Contato           |             |                                   |             |                                         |
| * Ao menos um e-mail deve ser info | rmado       |                                   |             |                                         |
| E-mail Pessoal                     |             |                                   |             |                                         |
| E-mail Comercial                   |             |                                   |             | * Campo(s) de preenchimento obrigató    |
|                                    |             |                                   |             | Limpar Confirma                         |
|                                    |             |                                   |             |                                         |

Instruções para cadastro de Médico Veterinário para fins de prescrição e aquisição de substâncias sujeitas a controle especial

1.0.78 - Sistema Integrado de Produtos e Estabelecimentos Agropecuários

| vo Cadastro Entrar no Sistema                |             |                                |           |            |                          |                                         |
|----------------------------------------------|-------------|--------------------------------|-----------|------------|--------------------------|-----------------------------------------|
| Caminho:                                     |             |                                |           |            |                          |                                         |
|                                              |             |                                |           |            |                          |                                         |
| ▶ Informações Cadastrais                     |             |                                |           |            |                          |                                         |
| ,                                            |             |                                |           |            |                          |                                         |
|                                              |             |                                |           |            | Jula and a               | C                                       |
|                                              |             |                                |           |            | WKVW4Z                   |                                         |
|                                              |             |                                |           |            | Digite os caracteres aci | ma:                                     |
|                                              |             |                                | -         |            |                          |                                         |
| * Nome Completo                              |             |                                |           |            |                          |                                         |
| * Login                                      | •           | 8. Digite o número do seu CPF. |           |            |                          |                                         |
| * País                                       | BRASIL      |                                |           |            |                          |                                         |
| * CED                                        |             | Estado                         |           | Lagradaura |                          |                                         |
| Município                                    |             | Bairro                         |           | Logradouro |                          |                                         |
| * Número                                     |             | * Complen                      | ento      |            |                          |                                         |
| * CPF                                        |             |                                |           |            |                          |                                         |
| RG                                           |             | Data de Er                     | nissão    | <b>1</b>   |                          |                                         |
| Órgão Expedidor                              | Selecione V | Estado                         | ▼         |            |                          |                                         |
| Data de Nascimento                           |             | Sexo                           | Masculino | Feminino   |                          |                                         |
| Sistema                                      |             |                                |           |            |                          |                                         |
| * Sigla Sele                                 | ecione Y    |                                |           |            |                          |                                         |
|                                              |             |                                |           |            |                          |                                         |
| Vínculo com Empresa                          |             |                                |           |            |                          |                                         |
| Possui vínculo com alguma empresa?           | 🖲 Sim 🔘 Não |                                |           |            |                          |                                         |
| * CNPJ                                       | Q           |                                |           |            |                          |                                         |
| Inscrição Estadual                           |             |                                |           |            |                          |                                         |
| * Razão Social                               |             |                                |           |            |                          |                                         |
| * Nome Fantasia                              |             |                                |           |            |                          |                                         |
| * Tipo de Vínculo                            | •           |                                |           |            |                          |                                         |
|                                              | -           |                                |           |            |                          |                                         |
| <ul> <li>Informações para Contato</li> </ul> |             |                                |           |            |                          |                                         |
| * Ao menos um e-mail deve ser inforr         | mado        |                                |           |            |                          |                                         |
| E-mail Pessoal                               |             |                                |           |            |                          |                                         |
| E-mail Comercial                             |             |                                |           |            |                          | * Campo(s) de preenchimento obrigatório |
|                                              |             |                                |           |            |                          | Limpar Confirmer                        |
|                                              |             |                                |           |            |                          | Limpar Confirmar                        |

1.0.78 - Sistema Integrado de Produtos e Estabelecimentos Agropecuários

| <pre>me<br/>increases</pre>                                                                                                    | Cadastro Entrar no Sistema               |            |                           |            |                                        |
|----------------------------------------------------------------------------------------------------|------------------------------------------|------------|---------------------------|------------|----------------------------------------|
| Informaçõe Catatatas                                                                                                    | ninho:                                   |            |                           |            |                                        |
| <pre>indexpede Cadatalis</pre>                                                                                                    |                                          |            |                           |            |                                        |
|                                                                                                    | Informações Cadastrais                   |            |                           |            |                                        |
| 9. basis informações não são de   nova conçueo   10. informações não são de   10. informações não são de   10. informações não de   10. informações não de <t< td=""><td></td><td></td><td></td><td></td><td></td></t<>                                                                                                    |                                          |            |                           |            |                                        |
| Prenchametro obrigatoro, Preencha   "Non Compieto   "Lign   "Lign   "BALS   "BALS   "GP   "GP   "Groupenerio   "Groupenerio<                                                                                                    |                                          |            |                           |            | 9. Essas informações não são de        |
| apenas se cresper.     'nen Compton        'nen Compton        'Peis     'Peis        'Peis     'Peis        'Peis        'Peis        'Peis        'Peis        'Peis        'Peis           'Peis                                         'Peis   'Peis   'Peis <t< td=""><td></td><td></td><td></td><td></td><td>preenchimento obrigatorio. Preencha</td></t<>                                                                                                    |                                          |            |                           |            | preenchimento obrigatorio. Preencha    |
| 'Arms Coupled   'Login   'Login   'BASIL   'GP   'GP   'GP   'GP   'GP   'GP   'GP   'GP   'GP   'GP   'GP   'GP   'GP   'GP   'GP   'GP   'GP   'GP   'GP   'GP   'GP   'GP   'GP   'GP   'GP   'GP   'GP   'GP   'GP   'GP   'GP   'GP   'GP   'GP   'GP   'GP   'GP   'GP    'GP   'GP   'GP   'GP   'GP   'GP   'GP   'GP   'GP   'GP   'GP   'GP   'GP   'GP   'GP   'GP   'GP   'GP   'GP   'GP   'GP   'GP   'GP   'GP   'GP   'GP   'GP   'GP   'GP   'GP   'GP   'GP   'GP   'GP   'GP   'GP   'GP   'GP   'GP   'GP   'GP   'GP <tr< td=""><td></td><td></td><td></td><td></td><td>apenas se desejar.</td></tr<>                                                                                                    |                                          |            |                           |            | apenas se desejar.                     |
| 'ugin     'Pas     Pas                                                                                                    | * Nome Completo                          |            |                           |            |                                        |
| Pas TRASI      CPP CPP Comparation Comparation Comparation Comparation Sale Comparation Sale Sale <td>* Login</td> <td>•</td> <td></td> <td></td> <td></td>                                                                                                    | * Login                                  | •          |                           |            |                                        |
| CEP   Minipio   Minipio   Bini   Dialo   Corpionatio   Cipio   Gi   Sale   Dialo Ennisio   Sale   Sale <td>* País</td> <td>BRASIL</td> <td>•</td> <td></td> <td></td>                                                                                                    | * País                                   | BRASIL     | •                         |            |                                        |
| Indicipio   Nime   Nime   Nime   Nime   Nime   Nime   Side   Side<                                                                                                    | *CEP                                     |            | Estado                    | Logradoure |                                        |
| Nimes       • Compense         OF       Data de Emissão         Sigue de Dission       Estado         State Abisciento       Seco         State       Seco    State Dission        State            State           State                       State                      State                                                                                                    | Município                                |            | Bairro                    |            |                                        |
| cpr   BG   Data de Enrisão   Data de Enrisão   Data de Enrisão   Data de Enrisão   Sano   Data de Enrisão   Sano   Data de Enrisão   Sano   Sano   <                                                                                                    | * Número                                 |            | * Complemento             |            |                                        |
| do solutione Data de messo   Data de messo E stado   Data de Nascinono Secono                                                                                                    | * CPF                                    |            |                           | (mean)     |                                        |
| stade stade   Stade Sexo     Stade     Stade </td <td>RG<br/>Órrião Expedidor</td> <td></td> <td>Data de Emissao<br/>Estado</td> <td></td> <td></td>                                                                                                    | RG<br>Órrião Expedidor                   |            | Data de Emissao<br>Estado |            |                                        |
| Sistema  Sistema Sistema Sistema Sistema Sistema Sistema Sistema Sistema Sistema Sistema Sistema Siste | Data de Nascimento                       |            | Sexo                      |            |                                        |
| Sistema           * Sigle                                                                                                    |                                          |            |                           |            |                                        |
| * Sigla      selecine         Virulo con Empres       ● Sim ® Na         * CNP J       ●         * CNP J       ●         * Razio Scala       ●         * Nome Fantasia       ●         * Tipo de Vinculo       ● Selecine         * Tipo de Vinculo       ● Selecine         * Tipo de Vinculo       ● Selecine         * Tipo de Vinculo       ● Selecine         * Tipo de Vinculo       ● Selecine         * Tipo de Vinculo       ● Selecine         * Tipo de Vinculo       ● Selecine         * Composition                                                                                                    | Sistema                                  |            |                           |            |                                        |
| Vinculo com Empresa?  Sim Na  CNPJ Scrição Estadua  Nome Fantaa  Top de Vinculo Selecione  Top de Vinculo Selecione  Top de Vinculo Selecione  Campo (so generalized as as as as as as as as as as as as as                                                                                                    | * Sigla Se                               | elecione 🔻 |                           |            |                                        |
| Possui vinculo com alguma empresa?<br>Possui vinculo com alguma empresa?<br>* CNF J<br>scrição Estadua<br>* Razão Social<br>* Razão Social<br>* Razão Social<br>* Nome Fantasia<br>* Tipo de Vinculo<br>- * Selecione                                                                                                    | Vinculo com Emproca                      |            |                           |            |                                        |
| Possi vinculo com alguma empresa? <ul> <li>Sim</li> <li>Não</li> </ul> <td>Vinculo com Empresa</td> <td></td> <td></td> <td></td> <td></td>                                                                                                    | Vinculo com Empresa                      |            |                           |            |                                        |
| * CNPJ   Inscrição Estadual   * Razão Social   * Razão Social   * Nome Fantasia   * Tipo de Vínculo   • Selecione     * Ao menos um e-mail deve ser informado   E-mail Pessoal   E-mail Pessoal   • Campo(s) de preenchimento obrigatóri     * Campo(s) de preenchimento obrigatóri                                                                                                    | Possui vínculo com alguma empresa?       | Sim O Não  |                           |            |                                        |
| Inscrição Estadual                                                                                                    | * CNPJ                                   |            |                           |            |                                        |
| * Razão Social   * Nome Fantasia   * Tipo de Vínculo   • Tipo de Vínculo   • Selecione    Informações para Contato  * Ao menos um <i>e-mail</i> deve ser informado  E-mail Pessoal E-mail Comercial * Campo(s) de preenchimento obrigatóri * Campo(s) de preenchimento obrigatóri Limpar Confirmar                                                                                                    | Inscrição Estadual                       |            |                           |            |                                        |
| * Nome Fantasia * Tipo de Vínculo * Tipo de Vínculo * Selecione * Ao menos um <i>e-mail</i> deve ser informado E-mail Pessoal E-mail Comercial * Campo(s) de preenchimento obrigatóri Limpar Confirmar                                                                                                    | * Razão Social                           |            |                           |            |                                        |
| *Tipo de Vínculo Selecione  Informações para Contato  * Ao menos um <i>e-mail</i> deve ser informado E-mail Pessoal E-mail Comercial Campo(s) de preenchimento obrigatóri Limpar Confirmar                                                                                                    | * Nome Fantasia                          |            |                           |            |                                        |
| Informações para Contato  * Ao menos um <i>e-mail</i> deve ser informado E-mail Pessoal E-mail Comercial Campo(s) de preenchimento obrigatór                                                                                                    | * Tipo de Vínculo Selecione              | ¥          |                           |            |                                        |
| * Ao menos um <i>e-mail</i> deve ser informado<br>E-mail Pessoal * Campo(s) de preenchimento obrigatór<br>E-mail Comercial Campo(s) de preenchimento obrigatór                                                                                                    | Informaçãos para Contato                 |            |                           |            |                                        |
| * Ao menos um <i>e-mail</i> deve ser informado E-mail Pessoal E-mail Comercial Campo(s) de preenchimento obrigatóri Limpar Confirmar                                                                                                    | mornações para Contato                   |            |                           |            |                                        |
| E-mail Pessoal E-mail Comercial * Campo(s) de preenchimento obrigatóri Limpar Confirmar                                                                                                    | * Ao menos um <i>e-mail</i> deve ser inf | ormado     |                           |            |                                        |
| E-mail Comercial * Campo(s) de preenchimento obrigatóri                                                                                                    | E-mail Pessoal                           |            |                           |            |                                        |
| Limpar Confirmar                                                                                                    | E-mail Comercial                         |            |                           |            | * Campo(s) de preenchimento obrigatóri |
|                                                                                                    |                                          |            |                           |            | Limpar Confirmar                       |

1.0.78 - Sistema Integrado de Produtos e Estabelecimentos Agropecuários

| Novo Cadastro Entrar no Sistema<br>Caminho: |                     |                          |                    |                                         |
|---------------------------------------------|---------------------|--------------------------|--------------------|-----------------------------------------|
| ▶ Informações Cadastrais                    |                     |                          |                    | Digite os caracteres acima:             |
| * Nome Completo                             |                     |                          |                    |                                         |
| * Login                                     |                     |                          |                    |                                         |
| * País                                      | BRASIL              |                          |                    |                                         |
| * CEP                                       | Q                   | Estado                   | Logradouro         |                                         |
| Município                                   |                     | Bairro                   |                    |                                         |
| * Número                                    |                     | * Complemento            |                    |                                         |
| RG                                          |                     | Data de Emissão          |                    |                                         |
| Órgão Expedidor                             | Selecione V         | Estado                   | ▼                  |                                         |
| Data de Nascimento                          |                     |                          | Masculino Feminino |                                         |
| Sistema                                     | 10. Selecione SIPEA | AGRO na lista de siglas. |                    |                                         |
| * Sigla Selecio                             | ne ¥                |                          |                    |                                         |
| Vínculo com Empresa                         |                     |                          |                    |                                         |
| Possui vínculo com alguma empresa?          | Sim O Não           |                          |                    |                                         |
| * CNPJ                                      |                     |                          |                    |                                         |
| Inscrição Estadual                          |                     |                          |                    |                                         |
| * Razão Social                              |                     |                          |                    |                                         |
| * Nome Fantasia                             |                     |                          |                    |                                         |
| * Tipo de Vínculo                           | •                   |                          |                    |                                         |
|                                             | •                   |                          |                    |                                         |
| Informações para Contato                    |                     |                          |                    |                                         |
| * Ao menos um e-mail deve ser informad      | lo                  |                          |                    |                                         |
| E-mail Pessoal                              |                     |                          |                    |                                         |
| E-mail Comercial                            |                     |                          |                    | * Campo(s) de preenchimento obrigatório |
|                                             |                     |                          |                    | Limoar Confirmar                        |
|                                             |                     |                          |                    | empar commu                             |

Instruções para cadastro de Médico Veterinário para fins de prescrição e aquisição de substâncias sujeitas a controle especial

1.0.78 - Sistema Integrado de Produtos e Estabelecimentos Agropecuários

| o Cadastro Entrar no Sistema                 |                            |                         |            |                                         |
|----------------------------------------------|----------------------------|-------------------------|------------|-----------------------------------------|
| aminho:                                      |                            |                         |            |                                         |
| Laformaçãos Cadastrais                       |                            |                         |            |                                         |
|                                              |                            |                         |            | WK/WA7 C                                |
|                                              |                            |                         |            | Digite os caracteres acima:             |
| * Nome Completo                              |                            |                         |            |                                         |
| *Login 🔻                                     |                            |                         |            |                                         |
| * Pais BRASIL                                | <b>▼</b>                   |                         |            |                                         |
| * CEP                                        | Q                          | Estado                  | Logradouro |                                         |
| Município                                    |                            | Bairro<br>* Complemento |            |                                         |
| * CPF                                        |                            | Complemente             |            |                                         |
| RG                                           | -                          | Data de Emissão         |            |                                         |
| Orgao Expedidor Select<br>Data de Nascimento | 11. Caso possua vínculo d  | com alguma              |            |                                         |
| - Sistema                                    | empresa (representante leg | gal, responsável        |            |                                         |
| ) Sistema                                    | técnico, etc), selecio     | one SIM.                |            |                                         |
| * Sigla Selecione V                          | Caso nao possua selecione  | e NAO e passe           |            |                                         |
| ▶ Vínculo com Empresa                        | unetamente para o passo    | o numero 13.            |            |                                         |
| Possui vínculo com alguma empresa?           | € Sim © Não                |                         |            |                                         |
| *CNPJ                                        |                            |                         |            |                                         |
| Inscrição Estadual                           |                            |                         |            |                                         |
| * Razão Social                               |                            |                         |            |                                         |
| * Nome Fantasia                              |                            |                         |            |                                         |
| * Tipo de Vínculo Selecione                  | ¥                          |                         |            |                                         |
| Informações para Contato                     |                            |                         |            |                                         |
| * Ao menos um e-mail deve ser informado      |                            |                         |            |                                         |
| E-mail Pessoal                               |                            |                         |            |                                         |
| E-mail Comercial                             |                            |                         |            | * Campo(s) de preenchimento obrigatório |
|                                              |                            |                         |            | Limpar Confirmar                        |

1.0.78 - Sistema Integrado de Produtos e Estabelecimentos Agropecuários

| o Cadastro Entrar no Sistema       |             |                 |                                            |                                         |
|------------------------------------|-------------|-----------------|--------------------------------------------|-----------------------------------------|
| aminho:                            |             |                 |                                            |                                         |
| ▶ Informações Cadastrais           |             |                 |                                            |                                         |
| , montações cadastrais             |             |                 |                                            |                                         |
|                                    |             |                 | WKUW                                       | 7                                       |
|                                    |             |                 | Digite os caracte                          | es acima:                               |
|                                    |             |                 |                                            |                                         |
| * Nome Completo                    |             |                 |                                            |                                         |
| * Login                            | T           |                 |                                            |                                         |
| * País                             | BRASIL      |                 |                                            |                                         |
| * CEP                              |             | Estado          | Logradouro                                 |                                         |
| Municipio * Número                 |             | * Complemento   |                                            |                                         |
| * CPF                              |             |                 |                                            |                                         |
| RG                                 |             | Data de Emissão |                                            |                                         |
| Orgao Expedidor                    | Selecione V | Estado          |                                            |                                         |
| · Sistema                          |             |                 |                                            |                                         |
| Sistenia                           |             |                 |                                            |                                         |
| * Sigla Selecione                  | 9 ▼         |                 |                                            |                                         |
| Vínculo com Empresa                |             |                 |                                            |                                         |
| Possui vínculo com alguma empresa? | Sim 🔿 Não   |                 | 12. Preencha as informações da EMPRESA     |                                         |
| * CNPJ                             |             |                 | Não é necessário clicar na LUPA ao lado do |                                         |
| Inscrição Estadual                 |             |                 | CNPJ, apenas realize o preenchimento das   |                                         |
| * Razão Social                     |             |                 | informações, campo a campo.                |                                         |
| * Nome Fantasia                    |             |                 |                                            |                                         |
| * Tipo de Vínculo Selecione        | T           |                 |                                            |                                         |
| ► Informações para Contato         |             |                 |                                            |                                         |
| * As more a mail day as 1.6        |             |                 |                                            |                                         |
| E-mail Pessoal                     |             |                 |                                            |                                         |
| E-mail Comercial                   |             |                 |                                            | * Campo(s) de preenchimento obrigatório |
|                                    |             |                 |                                            |                                         |
|                                    |             |                 |                                            | Limpar Confirmar                        |

1.0.78 - Sistema Integrado de Produtos e Estabelecimentos Agropecuários

| Novo Cadastro Entrar no Sistema    |             |                           |                                   |                                         |
|------------------------------------|-------------|---------------------------|-----------------------------------|-----------------------------------------|
|                                    |             |                           |                                   |                                         |
| Informações Cadastrais             |             |                           |                                   |                                         |
|                                    |             |                           |                                   | WKWWA7 C                                |
|                                    |             |                           |                                   | Digite os caracteres acima:             |
|                                    |             |                           |                                   |                                         |
| * Nome Completo                    |             |                           |                                   |                                         |
| * Login                            | T           |                           |                                   |                                         |
| * Pais                             | BRASIL      |                           |                                   |                                         |
| * CEP<br>Município                 | Q           | Estado                    | Logradouro                        |                                         |
| * Número                           |             | * Complemento             |                                   |                                         |
| * CPF                              |             |                           |                                   |                                         |
| RG<br>Órgão Expedidor              |             | Data de Emissão<br>Estado |                                   |                                         |
| Data de Nascimento                 |             | Sexo                      | Masculino Feminino                |                                         |
| ⊾ Sistama                          |             |                           |                                   |                                         |
| , sistema                          |             |                           |                                   |                                         |
| * Sigla                            | Selecione • |                           |                                   |                                         |
| Vínculo com Empresa                |             |                           |                                   |                                         |
| Possui vínculo com alguma empresa? | Sim 🗍 Não   |                           |                                   |                                         |
| *CNPJ                              |             |                           |                                   |                                         |
| Inscrição Estadual                 |             |                           |                                   |                                         |
| * Razão Social                     |             |                           |                                   |                                         |
| * Nome Fantasia                    |             |                           | 13. Informe ao menos um e-mail. N | luita                                   |
| * Tipo de Vínculo Selecion         | ie 🔻        |                           | mail.                             |                                         |
| Informações para Contato           |             |                           |                                   |                                         |
| * Ao menos um e-mail deve ser i    | informado   |                           |                                   |                                         |
| E-mail Pessoal                     |             |                           |                                   |                                         |
| E-mail Comercial                   |             |                           |                                   | * Campo(s) de preenchimento obrigatório |
|                                    |             |                           |                                   | Limpar Confirmar                        |
|                                    |             |                           |                                   |                                         |

1.0.78 - Sistema Integrado de Produtos e Estabelecimentos Agropecuários

| Padastro Entrar no Sistoma                                    |                     |                  |                     |                                         |
|---------------------------------------------------------------|---------------------|------------------|---------------------|-----------------------------------------|
| inho:                                                         |                     |                  |                     |                                         |
|                                                               |                     |                  |                     |                                         |
| Informações Cadastrais                                        |                     |                  |                     |                                         |
|                                                               |                     |                  |                     | Digite os caracteres acima:             |
| * Nome Completo                                               |                     |                  |                     |                                         |
| * Login                                                       | T                   |                  |                     |                                         |
| * País                                                        | BRASIL              |                  |                     |                                         |
| * CEP<br>Município                                            | Q                   | Estado<br>Bairro | Logradouro          |                                         |
| * Número                                                      |                     | * Complemento    |                     |                                         |
| * CPF                                                         |                     |                  |                     |                                         |
| RG                                                            |                     | Data de Emissão  |                     |                                         |
| Orgao Expedidor                                               | Selecione V         | Estado           |                     |                                         |
| Data de Nascimento                                            |                     | Sexo             | Masculino ○Feminino |                                         |
| Sistema                                                       |                     |                  |                     |                                         |
| * Sigla Selecio                                               | ne 🔻                |                  |                     |                                         |
| Vínculo com Empresa                                           |                     |                  |                     |                                         |
| Possui vinculo com alguma empresa?   CNPJ  Inscrição Estadual | Immediate Sim ■ Não |                  |                     | 14. Clique em confirmar.                |
| * Razao Social                                                |                     |                  |                     |                                         |
| Nome Fantasia     Tipo de Vínculo     Selecione               | ¥                   |                  |                     |                                         |
| Informações para Contato                                      |                     |                  |                     |                                         |
| * Ao menos um e-mail deve ser informad                        | lo                  |                  |                     |                                         |
| E-mail Pessoal                                                |                     |                  |                     |                                         |
| E-mail Comercial                                              |                     |                  |                     | * Campo(s) de preenchimento obrigatório |
|                                                               |                     |                  |                     | Linner                                  |
|                                                               |                     |                  |                     | Limpar Commar                           |

Ninistério da Agricultura, Pecuária e Abastecimento

### **SIPEAGRO**

Instruções para cadastro de Médico Veterinário para fins de prescrição e aquisição de substâncias sujeitas a controle especial

| shand a balad da balama<br>balama da balad da balama<br>balama da balad da balama da balama d                                                                                                    | Stand a Scillagio da Aceso   To are blands   International and aceso   International and aceso International and aceso International and aceso                                                                                                    |                                         |                     |                                   |                                   |
|----------------------------------------------------------------------------------------------------|----------------------------------------------------------------------------------------------------|-----------------------------------------|---------------------|-----------------------------------|-----------------------------------|
| badhé lénzenséted<br>to<br>to<br>to<br>to<br>to<br>to<br>to<br>to<br>to<br>to                                                                                                    | hale j late en Salesi<br>To<br>Terme de Catations<br>Kessense<br>Series en seles en series en series e                                                                                                    |                                         |                     |                                   |                                   |
| and marked Catadatas                                                                                                    | biomage catacoas biomage catacoas biomag                                                                                                    |                                         |                     |                                   |                                   |
| s demogée Cataleas                                                                                                    | bana bana bana bana bana bana bana bana                                                                                                    | ninho:                                  |                     |                                   |                                   |
| <pre>setupped Laderals</pre>                                                                                                    | miningent Laaters                                                                                                    | la forma i a Cadatais                   |                     |                                   |                                   |
|                                                                                                    |                                                                                                    | ) Informações Cadastrais                |                     |                                   |                                   |
|                                                                                                    |                                                                                                    |                                         |                     |                                   | 270084                            |
| here Complex<br>log i<br>log i<br>lo | In the Congines of the Constant of the Constant of the Constan                                                                                                    |                                         |                     |                                   |                                   |
| <pre>"end coupled "upped coupled "upped coupled "up</pre>                                                                                                    | Nace Complete   Light   Pa   CF   CF   Continue_Sal   O   O </td <td></td> <td></td> <td></td> <td>Digne os caracteres acima:</td>                                                                                                    |                                         |                     |                                   | Digne os caracteres acima:        |
| India   Pis   Pis   CP   Maxima   Continuação   Continuação   Sector   Sector   Continuação   Continuação   Continuação   Sector   Continuação   Sector   Continuação   Sector   Continuação   Sector   Continuação   Sector   Continuação   Sector   Continuação   Sector   Continuação   Sector   Sector   Sector   Sector   Sector   Sector   Sector   Sector   Sector   Sector   Sector   Sector   Sector   Sector   Sector <td>Lugia v v v v v v v v v v v v v v v v v v v</td> <td>Nome Completo</td> <td></td> <td></td> <td></td>                                                                                                    | Lugia v v v v v v v v v v v v v v v v v v v                                                                                                    | Nome Completo                           |                     |                                   |                                   |
| Pais ENSI                                                                                                    | Pail BAR     CF   Karsen   0   0   0   0   0   0   0   0   0   0   0   0   0   0   0   0   0   0   0   0   0   0   0   0   0   0   0   0   0   0   0   0   0   0   0   0   0   0   0   0   0   0   0   0   0   0   0   0   0   0   0   0   0   0   0   0   0   0   0   0   0   0   0   0   0   0   0   0   0   0   0   0   0   0   0   0   0   0   0   0   0   0   0   0   0   0   0   0                                                                                                    | Login                                   |                     |                                   |                                   |
| CP Logic     Naviso     Naviso     Naviso     Naviso     OFF   Sign     Selectorie     Selectorie                                                                                                    | CFP Control Control Co                                                                                                    | País BRASIL                             | Ψ                   |                                   |                                   |
| Amenges<br>CPF<br>G<br>G<br>G<br>G<br>G<br>G<br>G<br>G<br>G<br>G<br>G<br>G<br>G                                                                                                    | lancepool<br>Newser<br>CPF<br>G<br>G<br>Desege confirmar essa operação?<br>Dados adicionais poderão ser<br>este da kasimonis<br>Stema<br>Stema<br>Stema<br>Stema<br>Stema<br>Stema<br>Stema selecionadol<br>Stema<br>Stema selecionadol<br>Stema selecionadol<br>Stema | CEP                                     |                     | Estado                            |                                   |
| Amery                                                                                                    | Arrow of the selection                                                                                                    | Aunicipio                               |                     | Confirmação ×                     |                                   |
| a   rglo Expendence </td <td>a celecite a celecite a celecite a celecite a celecite a celecite a celecite a celecita a celecita</td> <td>CPF</td> <td></td> <td></td> <td></td>                                                                                                    | a celecite a celecite a celecite a celecite a celecite a celecite a celecite a celecita a celecita                                                                                                    | CPF                                     |                     |                                   |                                   |
| Type Despedation     Type Despedation     Statema     Statema      Statema     Statema     Statema     Statema     Statema     Statema     Statema     Statema     Statema     Statema     Statema     Statema     Statema                                                                                                    | Type Decement     Stetement     Stetement                                                                                                    | IG                                      |                     | 2 Deseja confirmar essa operação? |                                   |
| Sate drives     Stema     * Siga        * Siga     * Siga                                                                                                    | sis de Visaiements Sitema Sitema Site                                                                                                    | Órgão Expedidor Seleci                  | one *               | Dados adicionais poderão ser      |                                   |
| Sistema Sistema Sistem                                                                                                    | Sitema Sitema Sitema Sitema Secondador<br>Sigia SIFAGRO Sim Não<br>Vinculo com Empresa<br>costa vinculo com algana empresa?<br>costa vinculo com algana empresa?<br>costa vinculo com algana empresa?<br>costa vinculo com algana empresa?<br>tor de Vinculo Selecione =                                                                                                    | Data de Nascimento                      |                     | requeridos no primeira acesso ao  |                                   |
| Sipi     Sipi     Viculo con Express     Possi vinculo con alguna empress?     Simi     None Fanta iai     Top de Vinculo     Sibilitation     15. Selecione SIM     vinculo empressi     vinculo empressi     vinculo empressi     None Fanta iai     vinculo empressi     inculo expressi     vinculo expressi     vinculo expression     vinculo expression     vinculo expression     vinculo expression     vinculo expression     vinculo expression     vinculo expression     vinculo expression     vinculo expression     vinculo expression     vinculo expression     vinculo expression                                                                                                    | sipia SIPEARD                                                                                                    | Sistema                                 |                     |                                   |                                   |
| Vinculo com Empresa  Possu vinculo com alguma empres?  Possu vinculo com alguma empres?  Possu vinculo com a                                                                                                    | Viculo con alguma empesa?                                                                                                    | * Sigla SIPEAGRO *                      |                     | Sim Não                           |                                   |
| Posul vinculo com alguma empres?<br>CNP J<br>Incrigão Estadual<br>Razio Social<br>Nome Fantasia<br>Tipo de Vinculo<br>- Selecione                                                                                                    | Possi vince com alguma empresa?<br>C(P/<br>serição Estadal<br>Razão Social<br>Nome Fantasia<br>Too de Vinculo<br>                                                                                                    | Vínculo com Empresa                     |                     |                                   |                                   |
| Possed miledio deni aguina ampresari se Sun O hao<br>CNPJ<br>Insorição Estadual<br>Razão Social<br>Tipo de VinculoSelecione                                                                                                    | CMP CMP CMP CMP CMP CMP CMP CMP CMP CMP                                                                                                    | Description of the second second second |                     |                                   |                                   |
| Informações para Contato  A o menos um <i>e-mail</i> deve ser informado E-mail Pessoal E-mail Comercial  C Campo(s) de preechimento obrig                                                                                                    | Informações para Contato The original Pessoal mail Comercial                                                                                                    | CNP I                                   | © Sim ⊖ Nao         |                                   |                                   |
| Razio Solal<br>Nome Fantasia<br>Tipo de Vinculo<br>* Ao menos un <i>e-mail</i> deve ser informado<br>                                                                                                    | A campos de ser informado<br>mail Pessal<br>mail Comercial<br>Informações para Contato<br>"Campos de ser informado<br>mail Pessal<br>mail Comercial                                                                                                    | nscrinčo Estadual                       |                     |                                   |                                   |
| Informações para Contato Topo de VinculoSelecione * Ao menos um e-mail deve ser informado tenail Pessoal tenail Comercial                                                                                                    | Nome Fantaisa   Top de Vinculo   Selectone                                                                                                    | Razão Social                            |                     |                                   |                                   |
| Tipo de Vinculo     Tipo de Vinculo     Informações para Contato     * Ao menos um e-mail deve ser informado     E-mail Pessoal                                                                                                    | Tipo de Vinulo     Informações para Contato     * Ao menos um <i>e-mail</i> deve ser informado     mail Cenercial     * Campo(s) de preenchimento obrig     Imper Control                                                                                                    | Nome Fantasia                           |                     |                                   |                                   |
| Informações para Contato  Ao menos um e-mail deve ser informado E-mail Pessoal E-mail Comercial  Campo(s) de preenchimento obrig                                                                                                    | Informações para Contato  A o menos um e-mail deve ser informado  mail Pessoal  mail Comercial  * Campo(s) de preenchimento obrig  Limpar Confir                                                                                                    | Tino de Vinculo                         | 15. Coloriana CINA  |                                   |                                   |
| Informações para Contato  * Ao menos um e-mail deve ser informado E-mail Pessoal  E-mail Comercial  Campo(s) de preenchimento obrig Limpar Confirm                                                                                                    | Informações para Contato  * Ao menos um e-mail devé ser informado mail Pessoal  mail Comercial  * Campo(s) de preenchimento obrig Limpar Contin                                                                                                    |                                         | 15. Selecione Silvi |                                   |                                   |
| * Ao menos um e-mail deve ser informado E-mail Pessoal  Campo(s) de preenchimento obrig Limpar Confirm Confirm                                                                                                    | Ao menos um e-mail devé ser informado      mail Pessoal      "campo(s) de preenchimento obrig      Limpar Confir                                                                                                    | Informações para Contato                |                     |                                   |                                   |
| E-mail Pessoal  Campo(s) de preenchimento obrig  Limpar Confirt Confirt                                                                                                    | mail Pessal     *Campo(s) de preenchimento obrig       mail Comercial     *Campo(s) de preenchimento obrig       Limpar     Confire                                                                                                    | * Ao menos um e-mail deve ser informado |                     |                                   |                                   |
| E-mail Comercial Comercial Limpar Confirt                                                                                                    | -mail Comercial * Campo(s) de preenchimento obria<br>Limpar Confir                                                                                                    | E-mail Pessoal                          |                     |                                   |                                   |
| Limpar Confin                                                                                                    |                                                                                                    | E-mail Comercial                        |                     |                                   | * Campo(s) de preenchimento obrig |
|                                                                                                    |                                                                                                    |                                         |                     |                                   | Limpar Confirm                    |
|                                                                                                    |                                                                                                    |                                         |                     |                                   |                                   |

1.0.78 - Sistema Integrado de Produtos e Estabelecimentos Agropecuários

Sua solicitação de acesso foi recebida com sucesso. Um e-mail foi enviado para o endereço fulano@bol.com.br contendo as informações para acessar o sistema.

16. Uma mensagem de que sua solicitação de acesso foi recebida com sucesso irá aparecer no topo da tela

> Um e-mail de <u>portalsistemas@agricultura.gov.br</u> contendo o login e a senha serão enviadas para o endereço eletrônico informado. Caso não tenha recebido em sua caixa de entrada, verifique também a caixa de *spam/*lixo eletrônico.

Instruções para cadastro de Médico Veterinário para fins de prescrição e aquisição de substâncias sujeitas a controle especial

📀 Ministério da Agricultura, Pecuária e Abastecimento

#### **SIPEAGRO** Instruções para cadastro de estabelecimentos na área de PRODUTOS VETERINÁRIOS Acesse o website do Ministério da Agricultura – agricultura.gov.br (i) agricultura.gov.br ☆ : 4 Apps Sel CEL/ MAPA S BRASIL Serviços Participe Acesso à informação Legislação Canais 1 Ir para o conteúdo 🚺 Ir para o menu 🗹 Ir para a busca 🛐 Ir para o rodapé 🚺 ALTO CONTRASTE MAPA DO SITE ACESSIBILIDADE Ministério da Agricultura, Pecuária e Abastecimento Clique sobre "Sistemas" Y 🔚 🗗 🖬 🖸 Área de imprensa | Acesso à Informa ção | Sistemas | Legit lação | Ouvidoria | Biblioteca | Contatos Animais de Estimação Bem-estar Animal

#### Febre Aftosa

Orgânicos

Plano Safra

Serviço de Inspeção Federal (SIF)

# Mapa de A a Z Acesse e faça sua pesquisa por assunto

#### MISSÃO INTERNACIONAL

Missão Internacional Rússia e Brasil discutem ampliação do agronegócio

Comitê Agrícola Russo-Brasileiro será fórum para aumentar trocas e países designarão facilitador para contato bilateral

#### Arraste e solte uma notícia aqui

#### AGROPAUTA

Blairo Maggi participa de reunião do Conselho do Agronegócio na Fiesp

#### SANIDADE

Mapa declara emergência fitossanitária para combate de praga em Mato Grosso do Sul

#### DEFESA AGROPECUÁRIA

Sistema Integrado de Agrotóxicos será lançado este ano

#### MODERFROTA

Programa de compra de máquinas poderá ter mais recursos ainda no atual Plano Agrícola

#### ASSUNTOS

Sustentabilidade

Camaras Setoriais e Temáticas

Cooperativismo

Importação e Exportação

Insumos Agropecuários

Inspeção

Laboratórios

Política Agrícola Aquicultura e Pesca

| ← → C ① sistemasweb.agricultura.gov.br                                               |                                              |                                                                                                    |
|--------------------------------------------------------------------------------------|----------------------------------------------|----------------------------------------------------------------------------------------------------|
| Apps Sel / MAPA                                                                      |                                              |                                                                                                    |
| Ministério da Agricultura. Pecuária e Abastecimento                                  | Na tola coquinto corão mostrados os Sistemas |                                                                                                    |
|                                                                                      | Na leia seguinte serao mostrauos os sistemas |                                                                                                    |
| Sistemas em Produção                                                                 | em Produção. Localize o SIPEAGRO – Sistema   |                                                                                                    |
| ACESSO AOS SISTEMAS                                                                  | Integrado do Drodutos o Estabolosimontos     |                                                                                                    |
|                                                                                      | integrado de Produtos e Estabelecimentos     |                                                                                                    |
| GABINETE DO MINISTRO - GM                                                            | Agropecuários.                               | ETARIA DE DEFESA AGROPECUÁRIA - SDAIMAPA                                                                                         |
| SIGME - Sistema de Gestão de Memória Executiva                                       |                                              | IT - Sistema de Agrotóxicos Fitossanitários                                                                                      |
| ASSESSORIA DE COMUNICAÇÃO E EVENTOS - ACE/GM<br>Portal MAPA - Pagina web da Internet | PGA                                          | - Plataforma de Cestão Agropecuária                                                                                              |
| ASSESSORIA PARLAMENTAR - ASPAR/GM                                                    | REN.                                         | ASEM - Registro Nacional de Sementes e Mudas                                                                                     |
| EP - Emendas Parlamentares                                                           | REC                                          | ADASTRAMENTO - Statema de Controle de Professores e Classificadores                                                              |
| RP - Sistema de Relacionamento Parlamentar                                           | SIAR                                         | P - Sistema de Acompanyamento dos Processos de Análise de Risco de Pragas                                                        |
| ASSESSORIA DE GESTÃO ESTRATEGICA - AGE                                               | SAC                                          | - Sistema de Auditoria e Cretenciamento de Laboratórios                                                                          |
| COORDENAÇÃO-GERAL DE ARTICULAÇÃO INSTITUCIONAL - CGAI/                               | AGE                                          | E - Sistema de Acompanhamenti de Projetos do Edital 64                                                                           |
| SECRETARIA-EXECUTIVA - SE/MAPA                                                       |                                              | 2000 - Cistoma do Gudash o Editadosimento o Registros do Produtos na Aliza Animal                                                |
| BINAGRI - Sistema da Base de Dados da Biblioteca Nacional de Agricultura             | SPE                                          | AGRO - Sistema integrado de Produtos e Estabelecimentos Adropecuarios                                                            |
| SGCAM - Sistema de Gestão de Camaras Setoriais e Tematicas                           |                                              | - Sictema Integrade de Diredutes e Establelegimentes - Meh                                                                       |
| SIAGAM - Sistema de Informação de Apoio ao Gabinete do Ministro                      |                                              | - Sistema Integrato de Produtos e Establectimentos - vreo                                                                        |
| SIGER - Sistema de Informação Gerenciais do Endividamento Rural                      |                                              | NoLe - Soleman de Guesario de Castra-Nillade da Cadela Porditiva de Rovinos e Bulhalinos                                         |
| SGC - Sistema de Processo de Acompanhamento de Orgãos Colegiados                     | SISE                                         | IES - Sistema de Controle de Residuos                                                                                            |
| SIAD - Sistema de Autorização de Deslocamento                                        | SISF                                         | TEC - Sistema de Informação de Requisitos e Certificados da Área Animal                                                          |
| SGI - Sistema de Gestão Integrada                                                    | SIGF                                         | 3IO - Sistema de Gerenciamento de Biosseguranca                                                                                  |
| SISLEGIS - Sistema de Consulta a Legislação                                          | SIGF                                         | EF - Módulo de Controle da Produção de Sementes e Mudas                                                                          |
| MAPAVITRO - Gestão de contratos                                                      | SIGL                                         | A - Sistema de Informações Gerenciais para Lab. de Resíduos e Contam. em alimentos                                               |
| DEPARTAMENTO DE ADMINISTRAÇÃO - DA/SE                                                | SIG\                                         | /IG - Sistema de Informações Gerenciais do Trânsito Internacional de Produtos e Insumos Agropecuários                            |
| AUTENTICAÇÃO - Sistema de Controle de Acesso                                         | SIGE                                         | SIF - Sistema de Informações Gerenciais do SIF                                                                                   |
| ALMOX - Sistema de Almoxaritado                                                      | SIMF                                         | 2- Sistema de Importação de Material Vegetal de Pesquisa                                                                         |
| PALRIM - Sistema de Controle de Transferencia de Bens Patrimoniais                   | SISL                                         | AB - Sistema de Padrões Laboratoriais                                                                                            |
| SDVA - Sistema de Controle de Pequinos Automotores do MAPA                           | AGR                                          | IOALERTAS - Sistema de Alerta Rápido Agropecuário                                                                                |
| SISAD - Sistema de Avaliação de Desempenho                                           | SIVIE                                        | 3E - Sistema de informações da área de vinhos e bebidas                                                                          |
| SISPSM - Sistema Prêmio Servidor Mana                                                | SEC                                          | RETARIA DO PRODUTOR RURAL E COOPERATIVISMO - SPRCIMAPA                                                                           |
| SIPAS - Sistema de Controle do Plano de Assistência à Saúde                          | SIGN                                         | VA - Sistema de Indicações Geográficas e Marcas                                                                                  |
| SICAR - Sistema de Controle de Arrecadação                                           | <u>SNP</u>                                   | C - Sistema de Informações Documentais                                                                                           |
| SIGED - Sistema de Gestão Eletrônica de Documentos                                   | <u>SNC</u>                                   | UA - Sistema Nacional de Certificação de Unidades Armazenadoras                                                                  |
| SEI - Sistema Eletrônico de Informações                                              | SNP                                          | C - Cultivar Web                                                                                                    |
| SIGESTI - Sistema de Gestão de TI                                                    | SiGC                                         | JRG - Sistema de Informações Gerenciais da Produção Organica<br>2000/ER - Sistema de Informações Gerenciais da Produção Orgânica |
| SCAWEB - Sistema de Controle de Acesso - PL/SQL                                      | <u>SiGC</u>                                  | JRG VYED - Sistema de Informações Gerenciais da Produção Urganica                                                                |
| SCES - Sistema de Controle de Entrada e Saida                                        | <u>568</u>                                   | <ul> <li>- Sistema με Gestav μα Ετινμήζαν Πιεφίτανα</li> </ul>                                                                   |
| SIGCLIMA - Sistema de Gestão do Ambiente Organizacional                              | SEC                                          | CRETARIA DE POLÍTICA AGRÍCOLA - SPA/MAPA                                                                                         |
| SIOR - Sistema de Informações Orçamentarias                                          | FUN                                          | CAFE - Sistema de Operacionalização das Linhas de Crédito do Fundo de Defesa da Economia Cafeeira                                |
| SOLICITA - Sistema de Solicitação de Acesso                                          | SISS                                         | ER - Sistema de Informação da Subvenção ao Seguro Rural                                                                          |
|                                                                                      | SISF                                         | ROCER - Sistema de Processos da Comissao Especial de Recurso                                                                     |

#### Instruções para cadastro de estabelecimentos na área de PRODUTOS VETERINÁRIOS

# SIPEAGRO

| Na tela do sistema SIPEAGRO clique em                                                                                                    |
|----------------------------------------------------------------------------------------------------|
| "Acesse agui o Sistema".                                                                                                    |
|                                                                                                    |
|                                                                                                    |
| 📀 Ministério da Agricultura, Pecuária e Abastecimento                                                                                                    |
| SIPEAGRO                                                                                                    |
| Sistema Integrado de Produtos e Estabelecimentos Agropecuarios                                                                                                    |
|                                                                                                    |
| > Objetivo:                                                                                                    |
| Sistema utilizado pelo MAPA para registro e cadastro de Estabelecimentos e Produtos Agropecuários. Utilizado como ferramenta para realização e acompanhamento dos Processos Administrativos de Fiscalização. Gera relatórios básicos do sistema e emite o certificado de Estabelecimentos e Produtos registrados e/ou cadastrados pelo MAPA. |
| Dúvidas, solicitação de demanyas, dificuldades de acesso, reclamações, criação de novos usuários:                                                                                                    |
| Favor entrar em contato com o gestor responsável.                                                                                                    |
| Acesso:                                                                                                    |
| Acesse aqui o Sistema                                                                                                    |
| > Manuais:                                                                                                    |
| Manuais SIPEAGRO                                                                                                    |
| <u>Outras Informações:</u>                                                                                                    |
| Entre em contato pelo e-mail: atendimento.sistemas@agricultura.gov.br                                                                                                    |

1.0.78 - Sistema Integrado de Produtos e Estabelecimentos Agropecuários

Instruções para cadastro de Médico Veterinário para fins de prescrição e aquisição de substâncias sujeitas a controle especial

Ministério da Agricultura, Pecuária e Abastecimento

### Autenticação Corporativa

2.4 - Acesso aos Sistemas

Digite o login e a senha recebidos por e-mail e clique em "Acessar" ATENÇÃO: a senha faz diferenciação entra letras maiúsculas e minúsculas, tenha atenção ao digitar os caracteres corretamente.

| Login<br>Senha<br>Esqueci a senha    | Acessar     |
|--------------------------------------|-------------|
| Acesso com Certificado               | Digital     |
| Se já possui um certificado digital, | Certificado |
| clique na imagem ao lado             | Digital @   |

Instruções para cadastro de Médico Veterinário para fins de prescrição e aquisição de substâncias sujeitas a controle especial

|                                                                             | Após realizar o login, selecione "SIPEAGRO – Sistema Integrado de Produtos e Estabelecimentos Agropecuários"<br>na lista de Sistemas Disponíveis |   |  |
|-----------------------------------------------------------------------------|----------------------------------------------------------------------------------------------------|---|--|
| ← → C <sup>a</sup> P siste                                                  | emasweb agricultura gov br/segaut/login!logado action                                                                                            |   |  |
| Apps 🔬 Planilha pa                                                          | ra Inician sei SEI / MAPA                                                                                                    |   |  |
| 📀 Ministério da Agr                                                         | ricultura, Pecuária e Abastecimento                                                                                                    |   |  |
| SEGA                                                                        | UT                                                                                                    |   |  |
| 2.4 - Sistema de A                                                          | Autenticação                                                                                                    |   |  |
| Meus Sistemas Alt                                                           | erar Minha Senha                                                                                                    |   |  |
| Sistemas Dis                                                                | sponíveis                                                                                                    |   |  |
| SAPCANA - Sist                                                              | tema de Acompanhamento da Produção Canavieira                                                                                                    |   |  |
| SIPEAGRO - Sis                                                              | stema Integrado de Produtos e Estabelecimentos Agropecuários                                                                                     | J |  |
| SISZARC - Siste                                                             | ema de Zoneamento Agrícola de Risco Climático                                                                                                    |   |  |
| SOLICITA - Siste                                                            | ema de Solicitação de Acesso                                                                                                    |   |  |
| <ul> <li><u>SISZARC - Siste</u></li> <li><u>SOLICITA - Siste</u></li> </ul> | ema de Zoneamento Agrícola de Risco Climático<br>ema de Solicitação de Acesso                                                                    |   |  |

1.0.78 - Sistema Integrado de Produtos e Estabelecimentos Agropecuários

Caso a janela "Validação estabelecimento" apareça, selecione o perfil "Pré-cadastro Med. Vet" clicando na caixa de seleção à esquerda e vá para a <u>página 34</u>

| Degistre MADA |                     |                    |      |                          |
|---------------|---------------------|--------------------|------|--------------------------|
| Registro MAPA | Razão social / Nome | CPF/CNPJ           | Área | Perfil                   |
| 3             | JORGE BARBOSA       | 750.030.000-00     |      | Pre-<br>cadast<br>Med. V |
| 0             | CLÍNICA VET LTDA    | 78.100.300/0001-00 |      | Pre-<br>cadast<br>Estab. |
|               |                     |                    |      |                          |
|               |                     |                    |      |                          |
|               |                     |                    |      |                          |
|               |                     |                    |      |                          |
|               |                     |                    |      |                          |
|               |                     |                    |      |                          |

Se essa janela não aparecer continue para a página seguinte

Instruções para cadastro de Médico Veterinário para fins de prescrição e aquisição de substâncias sujeitas a controle especial

1.0.78 - Sistema Integrado de Produtos e Estabelecimentos Agropecuários

É necessário agora realizar a **complementação** de cadastro de acordo com a finalidade da solicitação

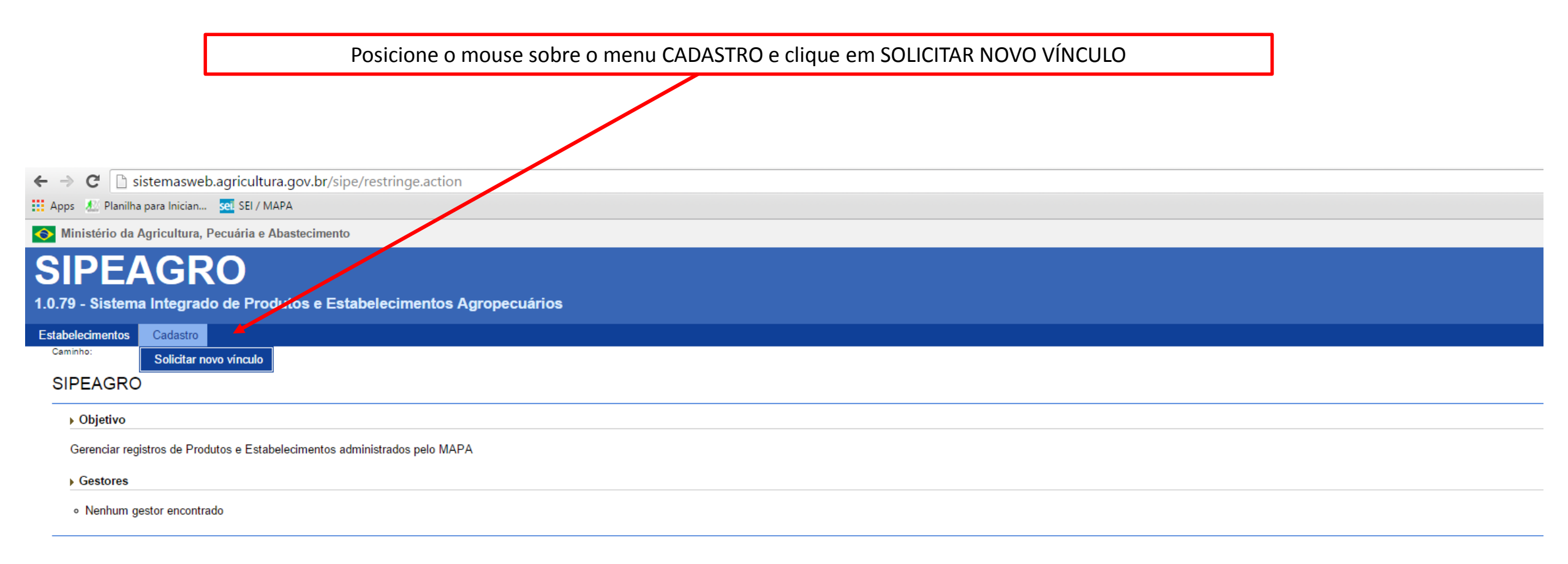

Ministério da Agricultura, Pecuária e Abastecimento

### **SIPEAGRO**

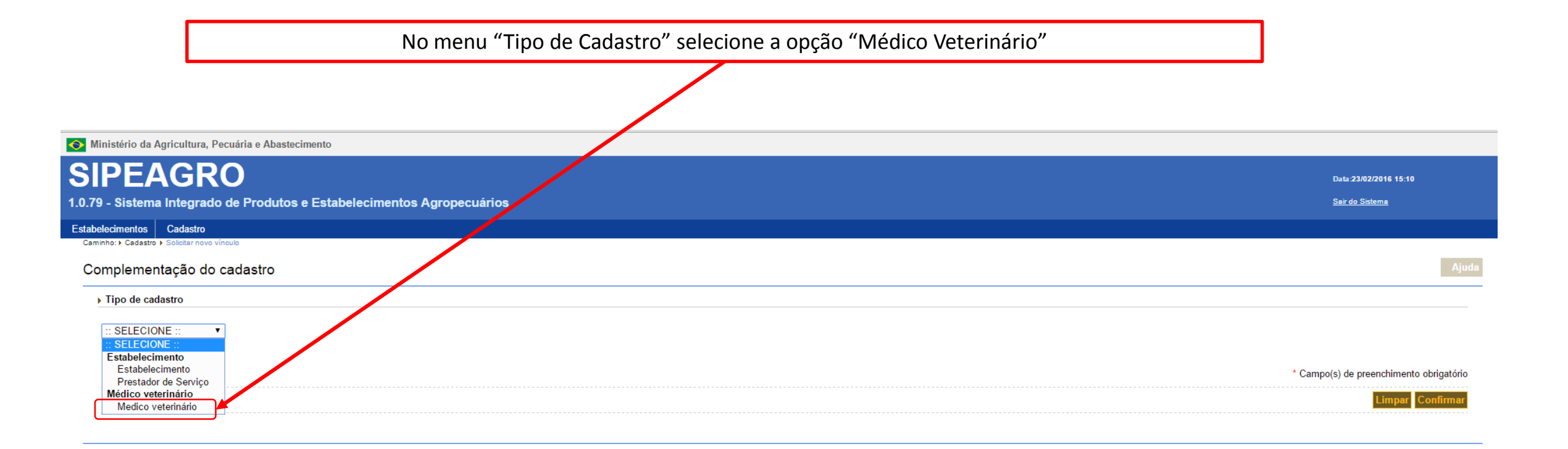

Ninistério da Agricultura, Pecuária e Abastecimento

## SIPEAGRO

1.0.78 - Sistema Integrado de Produtos e Estabelecimentos Agropecuários

Instruções para cadastro de Médico Veterinário para fins de prescrição e aquisição de substâncias sujeitas a controle especial

| Ministério da Agricultura, Pecuária e Abastecimento<br>SIPEAGRO<br>0.79 - Sistema Integrado de Produtos e Estabelecimento | PERCEBA QUE O SISTEMA COMPLETARÁ AUTOMATICAMENTE O NOME E O CPF INFORMADOS NO PRÉ-<br>CADASTRO DO SOLICITA, OU SEJA, UTILIZANDO O SEU LOGIN E A SUA SENHA, REGISTRADOS PARA O SEU CPF,<br>VOCÊ NÃO PODERÁ EFETUAR O CADASTRO DE OUTRO MÉDICO VETERINÁRIO. |
|----------------------------------------------------------------------------------------------------|----------------------------------------------------------------------------------------------------|
| Estabelecimentos Cadastro<br>Caminho: → Cadastro → Solicitar novo vínculo<br>Complementação do cadastro                   | O CADASTRO DO MÉDICO VETERINÁRIO É PESSOAL E FICARÁ SEMPRE ATRELADO AO CPF, DEVENDO SER<br>REALIZADO PELO PRÓPRIO PROFISSIONAL, UTILIZANDO OS SEUS DADOS DE ACESSO.                                                                                       |
| ▶ Tipo de cadastro                                                                                                    |                                                                                                    |
| Medico veterinário                                                                                                    |                                                                                                    |
| ▶ Médico veterinário                                                                                                    |                                                                                                    |
| JOÃO DE ALMEIDA                                                                                                    | 050.555.859-45                                                                                                    |
| * Número do CRMV (principal)<br>12256                                                                                     | ° UF<br>RS ▼                                                                                                    |
| Email cadastrados<br>:: Novo Email ::                                                                                     | T                                                                                                    |
| * E-mail<br>fulano@hotmail.com                                                                                            | * Confirmar e-mail<br>fulano@ <u>hotmail</u> .com                                                                                                    |
|                                                                                                    | * Campo(s) de preenchimento obrigatóri                                                                                                    |
|                                                                                                    | Limpar Confirma                                                                                                    |

Ministério da Agricultura, Pecuária e Abastecimento

### **SIPEAGRO**

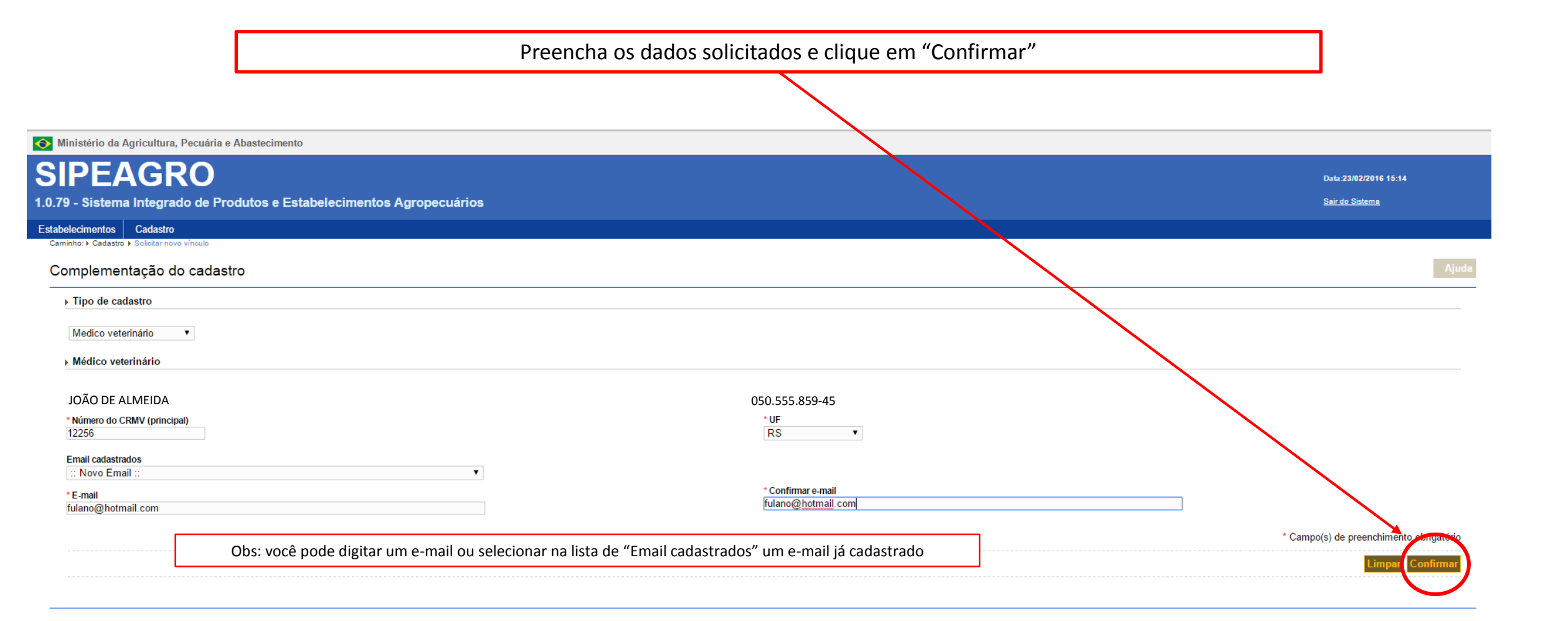

Ministério da Agricultura, Pecuária e Abastecimento

### **SIPEAGRO**

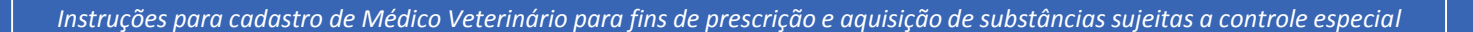

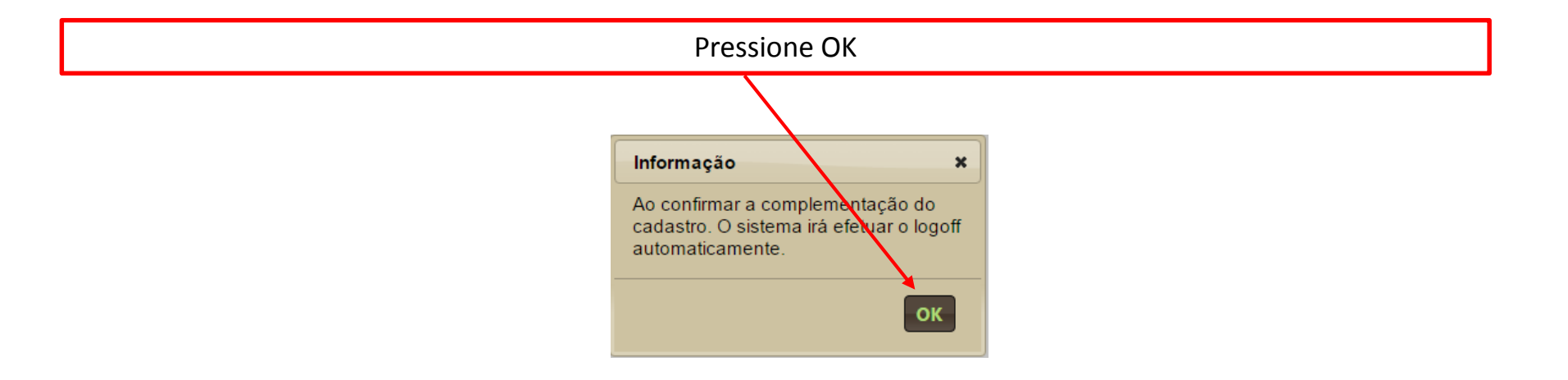

| O site retornará                                                          | para a lista de sistemas. Clique em "SIPEAGRO". |  |
|---------------------------------------------------------------------------|-------------------------------------------------|--|
| ← → C<br>ⓑ sistemasweb.agricultura.gov.br/segaut/login!logado.action      |                                                 |  |
| 🛄 Apps 🛛 🔬 Planilha para Inician 🚾 SEI / MAPA                             |                                                 |  |
| Ministério da Agricultura, Pecuária e Abastecimento                       |                                                 |  |
| SEGAUT                                                                    |                                                 |  |
| 2.4 - Sistema de Autenticação                                             |                                                 |  |
| Meus Sistemas Alterar Minha Senha                                         |                                                 |  |
| Sistemas Disponíveis                                                      |                                                 |  |
| SAPCANA - Sistema de Acompanhamento da Produção Canavieira                |                                                 |  |
| SIPEAGRO - Sistema Integrado de Produtos e Estabelecimentos Agropecuários |                                                 |  |
| SISZARC - Sistema de Zoneamento Agrícola de Risco Climático               |                                                 |  |
| SOLICITA - Sistema de Solicitação de Acesso                               |                                                 |  |

|                                   | Posicione o mouse sobre o menu "Médico                   | Veterinário" e clique em "Novo Cadastro". |                        |
|-----------------------------------|----------------------------------------------------------|-------------------------------------------|------------------------|
|                                   |                                                          |                                           |                        |
|                                   |                                                          |                                           |                        |
|                                   |                                                          |                                           |                        |
| Ministério da Agri                | cultura, Pecuária e Abastecimento                        |                                           |                        |
| SIPEA                             | GRO                                                      |                                           | Data:25/02/2016 08:54  |
| 1.0.79 - Sistema In               | ntegrado de Produtos e Estabelecimentos Agropecuários    |                                           | <u>Sair do Sistema</u> |
| Medico veterinário                | Cadastro                                                 |                                           |                        |
| Novo cadastro                     |                                                          |                                           | Ainda                  |
|                                   |                                                          |                                           | Ајийа                  |
| Objetivo                          |                                                          |                                           |                        |
| Gerenciar registro                | s de Produtos e Estabelecimentos administrados pelo MAPA |                                           |                        |
| Gestores                          |                                                          |                                           |                        |
| <ul> <li>Nenhum gestor</li> </ul> | r encontrado                                             |                                           |                        |

Ninistério da Agricultura, Pecuária e Abastecimento

### SIPEAGRO

1.0.78 - Sistema Integrado de Produtos e Estabelecimentos Agropecuários

Instruções para cadastro de Médico Veterinário para fins de prescrição e aquisição de substâncias sujeitas a controle especial

Caso apareça a seguinte tela com mensagem de erro saia totalmente do sistema, clicando em "sair do sistema" até retornar para a tela de login.

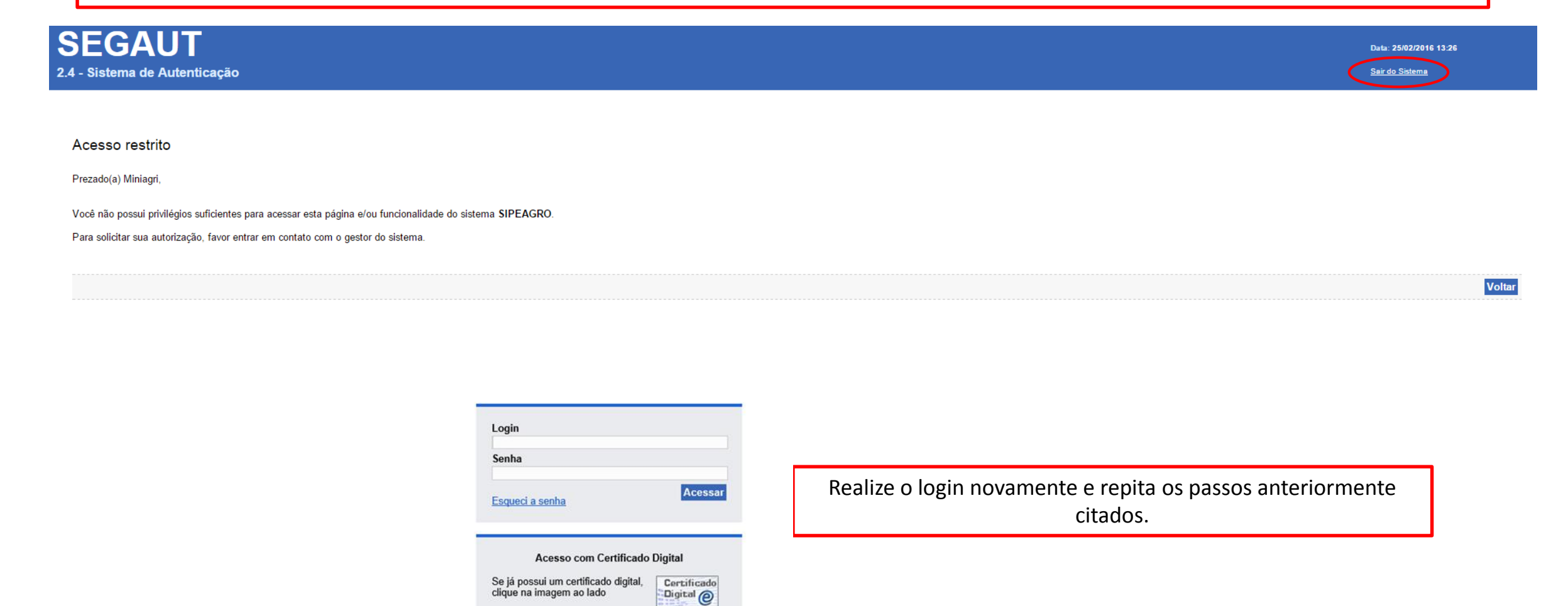

Se a mensagem de erro não aparecer continue para a página seguinte

| Ministério da Agricultura, Pecuária e Abastecimento                                                                                                    |                                                                                                    |                                                                                                    |                                                                       |
|----------------------------------------------------------------------------------------------------|----------------------------------------------------------------------------------------------------|----------------------------------------------------------------------------------------------------|-----------------------------------------------------------------------|
| SIPEAGRO                                                                                                    |                                                                                                    |                                                                                                    | Data:25/02/2016 08:58                                                 |
| 1.0.79 - Sistema Integrado de Produtos e Estabelecime                                                                                                    | ntos Agropecuários                                                                                                    |                                                                                                    | <u>Sair do Sistema</u>                                                |
| Medico veterinário Cadastro                                                                                                    |                                                                                                    |                                                                                                    |                                                                       |
| <sup>Caminho:</sup> Medico veterinário > Novo cadastro<br>Solicitar cadastro de médico veterinário                                                                                                    |                                                                                                    |                                                                                                    | Ajuda                                                                 |
| Médico veterinário CPF Número do CRMV * Finandade do cadastro: Centre Emissão de notificação de receita veterinária/Notificação de aquisição por Colheita de material para diagnóstico de doenças de equídeos • CRMVs secundários | nlidade do<br>Nome<br>UF<br>RS                                                                                                    | 2. Estes campos só devem ser<br>preenchidos caso o veterinário possua<br>CRMV secundário. Caso possua apenas<br>uma inscrição, em uma única UF, não<br>preencha esses campos. |                                                                       |
| Número do CRMV                                                                                                    | UF<br>:: SELECIONE :: •                                                                                                    |                                                                                                    | 6. Clique em anexar para<br>anexar o arquivo.<br>uncluir Limpar       |
| Anexar arquivos     Tipo de arquivo     :: SELECIONE ::     SELECIONE ::     CARTEIRA DE HABILITAÇÃO PROFISSIONAL     COMPROVANTE DE ENDEREÇO RESIDENCIAL                                                                         | <ul> <li>3. Deverá ser anexado documento que comprove que o profissional está inscrito no CRMV da jurisdição onde atua, podendo ser a própria carteira do CRMV (frente e verso) ou uma declaração emitida pelo órgão.</li> <li>4. Selecione o tipo de arquivo" arquivo n</li> </ul> | Arquivo<br>Escolher arquivo Nenhum a<br>para localizar o<br>o seu computador                                                                                                  | rrquivo selecionado Anexar<br>* Campo(s) de preenchimento obrigatório |

Ninistério da Agricultura, Pecuária e Abastecimento

### **SIPEAGRO**

| 📀 Ministério da Agricultura, Pecuária e Abastecimento                                                                                                    |                                                                                        |                                                                 |                |
|----------------------------------------------------------------------------------------------------|----------------------------------------------------------------------------------------|-----------------------------------------------------------------|----------------|
| SIPEAGRO<br>1.0.79 - Sistema Integrado de Produtos e Estabelecimentos Ag                                                                                                    | gropecuários                                                                           | Data:25/02/2016 0<br><u>Sair do Sistema</u>                     | 9:17           |
| Medico veterinário Cadastro                                                                                                    |                                                                                        |                                                                 |                |
| Caminho: > Medico veterinário > Novo cadastro<br>Solicitar cadastro de médico veterinário                                                                                                    |                                                                                        |                                                                 | Ajuda          |
| Arquivo anexado com sucesso!                                                                                                    |                                                                                        |                                                                 |                |
| ▶ Médico veterinário                                                                                                    |                                                                                        |                                                                 |                |
| CPF                                                                                                    | 7. Sempre após clicar em anexar verifique se a mensagem "Arquivo anexado com sucesso!" |                                                                 |                |
| Número do CRMV                                                                                                    | apareceu.                                                                              |                                                                 |                |
| <ul> <li>Finalidade do cadastro:</li> <li>Emissão de notificação de receita veterinária/Notificação de aquisição por médico vet</li> <li>Colheita de material para diagnôstico de doenças de equídeos</li> <li>CRMVs secundários</li> </ul> | erinário.                                                                              |                                                                 |                |
| Número do CRMV                                                                                                    | 8. Verifique se o arquivo anexado está aparecendo na lista de Arquivos.                |                                                                 | Incluir Limpar |
| ▶ Anexar arquivos                                                                                                    |                                                                                        |                                                                 |                |
| * Tipo de arquivo<br>:: SELECIONE :: •                                                                                                    |                                                                                        | * Arquivo<br>Escolher arquivo Nenhum arquivo selecionado Anexar |                |
|                                                                                                    | Arquivos                                                                               |                                                                 |                |
| Carteira frente JPG                                                                                                    | CARTEIRA DE HABILITAÇÃO PROFISSIONAL                                                   | Тіро                                                            |                |
|                                                                                                    | Quantidade de registros encontrados: 1<br>Primeira Anterior Páginas: 1 /1 Próxima      | Última                                                          |                |
|                                                                                                    |                                                                                        |                                                                 | Excluir        |

Instruções para cadastro de Médico Veterinário para fins de prescrição e aquisição de substâncias sujeitas a controle especial

Ajuda

1.0.78 - Sistema Integrado de Produtos e Estabelecimentos Agropecuários

#### Solicitar cadastro de médico veterinário

| Arquivo anexado com sucesso!                                                                                                    |                                                                                                    |                 |                                                           |
|----------------------------------------------------------------------------------------------------|----------------------------------------------------------------------------------------------------|-----------------|-----------------------------------------------------------|
|                                                                                                    |                                                                                                    |                 |                                                           |
| ▶ Médico veterinário                                                                                                    |                                                                                                    |                 |                                                           |
| CPF                                                                                                    | Nome                                                                                                    |                 |                                                           |
| Número do CRMV                                                                                                    | UF<br>RS                                                                                                    |                 |                                                           |
| * Finalidade do cadastro: Emissão de notificação de receita veterinária/Notificação de aquisição por médico ve Colheita de material para diagnóstico de doenças de equídeos | terinário.                                                                                                    |                 |                                                           |
| ► CRMVs secundários                                                                                                    | 9. Verifique se anexou corretamente os arquivos                                                                 |                 |                                                           |
| Número do CRMV                                                                                                    | necessários.                                                                                                    |                 |                                                           |
|                                                                                                    |                                                                                                    |                 | Incluir Limpar                                            |
|                                                                                                    |                                                                                                    |                 |                                                           |
| Anexar arquivos                                                                                                    |                                                                                                    |                 |                                                           |
| * Tipo de arquivo                                                                                                    |                                                                                                    | * Arquivo       |                                                           |
| :: SELECIONE :: V                                                                                                    |                                                                                                    | Escolher arquiv |                                                           |
|                                                                                                    |                                                                                                    |                 | 10. Clique em "Enviar Solicitação"                        |
|                                                                                                    | Arquivos                                                                                                    |                 |                                                           |
| Arquivo                                                                                                    |                                                                                                    | Тіро            |                                                           |
| Carteira frente.JPG                                                                                                    | CARTEIRA DE HABILITAÇÃO PROFISSIONAL                                                                            |                 |                                                           |
| O carteira verso. JPG                                                                                                    | CARTEIRA DE HABILITAÇÃO PROFISSIONAL                                                                            |                 |                                                           |
| Comp residencia.JPG                                                                                                    | COMPROVANTE DE ENDEREÇO RESIDENCIAL                                                                             |                 |                                                           |
|                                                                                                    | Quantidade de registros encontrados: 3       Primeira     Anterior     Páginas: 1     /1     Próxima     Última |                 |                                                           |
|                                                                                                    |                                                                                                    |                 | Excluir                                                   |
|                                                                                                    |                                                                                                    |                 | <ul> <li>Campo(s) de preenchanento obrigatório</li> </ul> |
|                                                                                                    |                                                                                                    |                 | Enviar solicitação                                        |

Ninistério da Agricultura, Pecuária e Abastecimento

### **SIPEAGRO**

Instruções para cadastro de Médico Veterinário para fins de prescrição e aquisição de substâncias sujeitas a controle especial

| Caminho: > Medico veterinário > Novo cadastro<br>Solicitar cadastro de médico veterinário                                                                                                    |                                                                                                    | Ajuda                                                  |
|----------------------------------------------------------------------------------------------------|----------------------------------------------------------------------------------------------------|--------------------------------------------------------|
| Arquivo anexado com sucesso!                                                                                                    |                                                                                                    |                                                        |
| ▶ Médico veterinário                                                                                                    |                                                                                                    |                                                        |
| CPF                                                                                                    | Nome                                                                                                    |                                                        |
| Número do CRMV                                                                                                    | UF<br>RS                                                                                                    |                                                        |
| * Finalidade do cadastro: Emissão de notificação de receita veterinária/Notificação de aquisição por médico veterinário. Colheita de material para diagnóstico de doenças de equídeos > CRMVs secundários Número do CRMV Anexar arquivos * Tipo de arquivo :: SELECIONE :: | UF<br>Confirmação ×<br>Confirma a inclusão do registro?                                                                                                    | n "Sim" para confirmar a inclusão do<br>Incluir Limpar |
|                                                                                                    | Arquivos                                                                                                    |                                                        |
| Arquivo       Carteira frente JPG       carteira verso JPG       comp residencia JPG                                                                                                    | CARTEIRA DE HABILITAÇÃO PROFISSIONAL<br>CARTEIRA DE HABILITAÇÃO PROFISSIONAL<br>COMPROVANTE DE ENDEREÇO RESIDENCIAL<br>Quantidade de registros encontrados: 3<br>Primeira Anterior Páginas: 1 /1 Proxima Uit | Tipo                                                   |
|                                                                                                    |                                                                                                    |                                                        |
|                                                                                                    |                                                                                                    | * Campo(s) de preenchimento obrigatório                |

📀 Ministério da Agricultura, Pecuária e Abastecimento

### **SIPEAGRO**

1.0.78 - Sistema Integrado de Produtos e Estabelecimentos Agropecuários

#### Solicitar cadastro de médico veterinário

Registro incluído com sucesso.

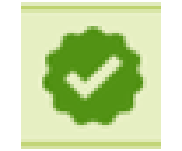

12. Verifique se a mensagem **"Registro incluído com sucesso!"** apareceu na parte superior da tela. **Isso garante que a solicitação foi de fato enviada.** 

Sua solicitação será analisada por Fiscal Federal Agropecuário do Ministério da Agricultura, Pecuária e Abastecimento. Assim que a análise for concluída você receberá um e-mail do sistema informando sobre o DEFERIMENTO ou o INDEFERIMENTO da mesma.

Portanto, fique atento a sua caixa de entrada de e-mails e não deixe de verificar também a caixa de *spam* / lixo eletrônico a fim de constatar o recebimento do e-mail do sistema tão logo a análise da solicitação seja concluída.

1.0.78 - Sistema Integrado de Produtos e Estabelecimentos Agropecuários

Recebi um e-mail informando que minha solicitação foi DEFERIDA, e agora?

O médico veterinário deverá seguir as instruções contidas na Instrução Normativa nº 35/2017 para emissão das notificações de receita veterinária e de aquisição de produtos sujeitos à controle especial.

O número de cadastro do Médico Veterinário será o número da SOLICITAÇÃO de cadastro de médico veterinário no SIPEAGRO cuja situação esteja DEFERIDA.

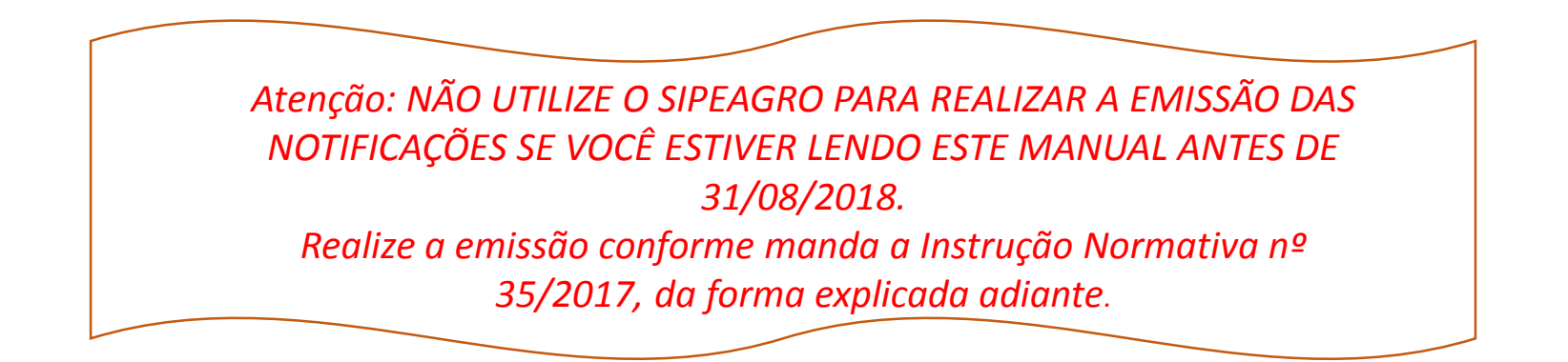

1.0.78 - Sistema Integrado de Produtos e Estabelecimentos Agropecuários

### JÁ ESTOU CADASTRADO. COMO FAÇO PARA PRESCREVER PRODUTOS SUJEITOS A CONTROLE ESPECIAL?

- O profissional deverá utilizar o modelo previsto no Anexo II da Instrução Normativa nº 35/2017;
- A prescrição deverá ser impressa em 3 vias, em folha branca;
- O número da notificação de receita será controlado pelo próprio veterinário e deverá ser composto de:
  - Nº da solicitação de cadastro de profissional que foi DEFERIDA no SIPEAGRO +
  - Nº sequencial do documento, conforme a ordem de emissão, controlado pelo próprio veterinário +
  - Dois últimos dígitos do ano em curso.

Exemplo:

Número da solicitação de cadastro do médico veterinário no SIPEAGRO que foi DEFERIDA: 00001212/2016 O veterinário está realizando a emissão da décima prescrição do ano de 2017.

Atenção: O número sequencial, conforme a ordem de emissão, deve ser reiniciado a cada ano.

Modelo conforme Instrução Normativa MAPA nº 35 de 11/09/2017 - D.O.U DE 21/09/2017

ANEXO II NOTIFICAÇÃO DE RECEITA VETERINÁRIA Nº 00001212/2016 / 10 / 17

N° CADASTRO DO MÉDICO VETERINÁRIO NO MAPA 00001212/2016

VIA DO PROPRIETÁRIO DO ANIMAL

1.IDENTIFICAÇÃO DO ANIMAL E PROPRIETÁRIO

1.0.78 - Sistema Integrado de Produtos e Estabelecimentos Agropecuários

### JÁ ESTOU CADASTRADO. COMO FAÇO PARA ADQUIRIR PRODUTOS SUJEITOS A CONTROLE ESPECIAL?

- O profissional deverá utilizar o modelo previsto no Anexo III da Instrução Normativa nº 35/2017;
- A prescrição deverá ser impressa em 2 vias, em folha branca;
- O número da notificação de aquisição será controlado pelo próprio veterinário e deverá ser composto de:
  - Nº da solicitação de cadastro de profissional que foi DEFERIDA no SIPEAGRO +
  - Nº sequencial do documento, conforme a ordem de emissão, controlado pelo próprio veterinário +
  - Dois últimos dígitos do ano em curso.

### Exemplo:

Número da solicitação de cadastro do médico veterinário no SIPEAGRO que foi DEFERIDA: **00001212/2016** O veterinário está realizando a emissão da décima notificação de AQUISIÇÃO do ano de **2017.** 

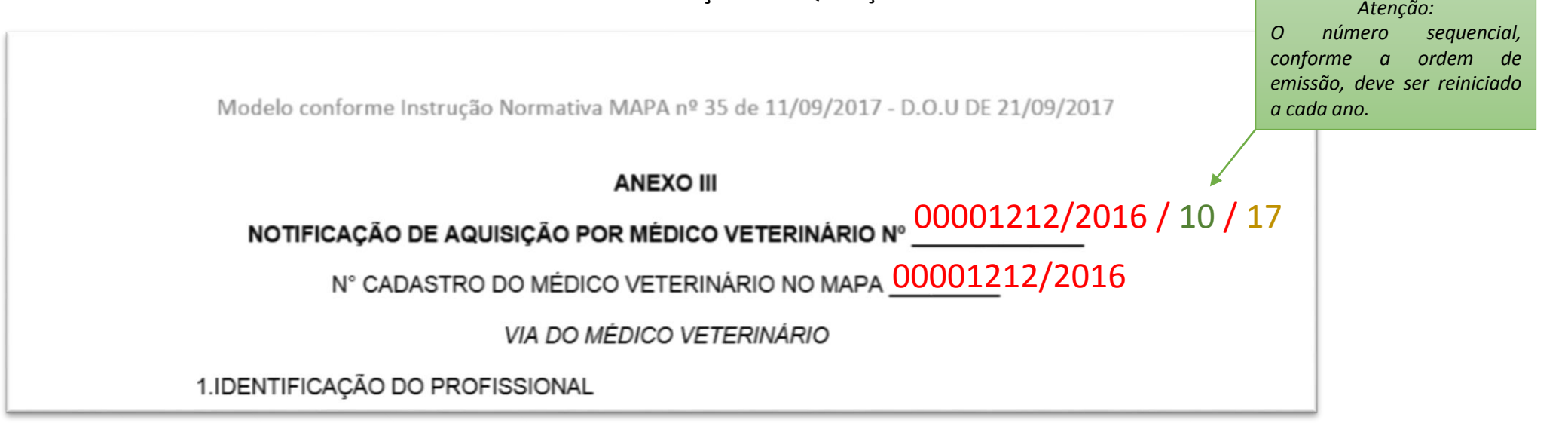

1.0.78 - Sistema Integrado de Produtos e Estabelecimentos Agropecuários

Sugerimos que os Médicos Veterinários utilizem algum mecanismo de registro, como por exemplo tabelas ou planilhas, a fim de manter o controle sobre as numerações emitidas, como no exemplo abaixo, evitando a emissão de números em duplicidade.

| Controle de emissão de Notificação de   |
|-----------------------------------------|
| Aquisição por Médico Veterinário – 2017 |
| <del>001 – emitido em 25/09/2017</del>  |
| <del>002 – emitido em 30/09/2017</del>  |
| 003                                     |
| 004                                     |
| 005                                     |
| 006                                     |
| 007                                     |
| 008                                     |
| 009                                     |
| 010                                     |

| Controle de emissão de Notificação de Receita |
|-----------------------------------------------|
| Veterinária de Controle Especial – 2017       |
| <del>001 – emitido em 25/09/2017</del>        |
| <del>002 – emitido em 25/09/2017</del>        |
| <del>003 – emitido em 28/09/2017</del>        |
| <del>004 – emitido em 30/09/2017</del>        |
| 005                                           |
| 006                                           |
| 007                                           |
| 008                                           |
| 009                                           |
| 010                                           |

1.0.78 - Sistema Integrado de Produtos e Estabelecimentos Agropecuários

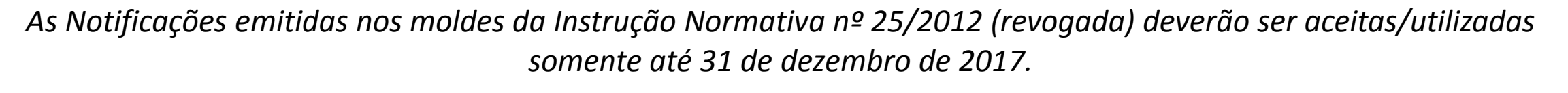

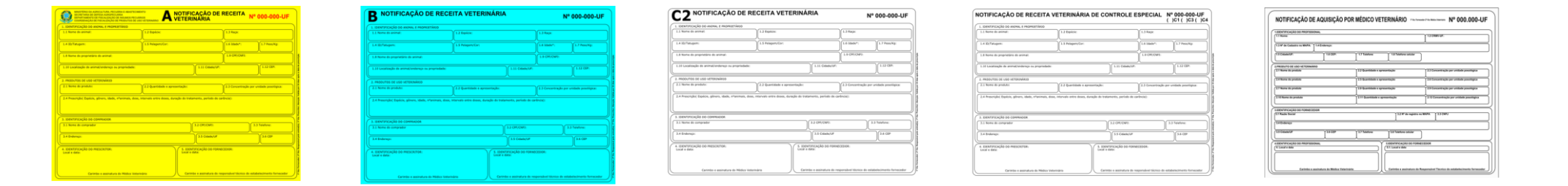

A partir de 31 de agosto de 2018 a emissão das Notificações deverá ser realizada diretamente pelo SIPEAGRO

1.0.78 - Sistema Integrado de Produtos e Estabelecimentos Agropecuários

Recebi um e-mail informando que minha solicitação foi INDEFERIDA, e agora?

Será necessário realizar novamente o cadastro utilizando a opção "Novo cadastro" (<u>ver pág 34</u>), anexando novamente os documentos necessários.

### Você deverá utilizar o mesmo login e senha que já possui.

Antes de realizar esse procedimento verifique atentamente o motivo do indeferimento da sua solicitação anterior para evitar novos indeferimentos, procurando cadastrar a solicitação de forma completa, com documentação válida e legível.